# **LEXMARK** 3100 Series All-In-One

Uživatelská příručka

- Informace o zařízení All-In-One
- Popis softwaru
- Práce s digitálními fotografiemi
- Tisk, skenování, kopírování a faxování
- Údržba
- Řešení problémů

#### Vydání: Červenec 2003

Následující odstavec neplatí pro země, kde taková nařízení odporují místním zákonům: SPOLEČNOST LEXMARK INTERNATIONAL, INC PŘEDKLÁDÁ TUTO PUBLIKACI VE STAVU "JAK JE" BEZ JAKÝCHKOLI ZÁRUK, AŤ VYJÁDŘENÝCH, NEBO IMPLIKOVANÝCH, VČETNĚ IMPLIKOVANÝCH ZÁRUK PRODEJNOSTI NEBO VHODNOSTI PRO URČITÉ ÚČELY. Některé státy nepřipouštějí při určitých transakcích možnost zříci se vyjádřených nebo nevyjádřených záruk. Z těchto důvodů se na vás nemusí uvedené prohlášení vztahovat.

Tato publikace může obsahovat technické nepřesnosti nebo tiskové chyby. Obsažené informace jsou pravidelně aktualizovány: změny budou zahrnuty do novějších vydání. Popsané výrobky nebo programy mohou být kdykoliv zlepšeny nebo změněny.

Své připomínky k této příručce můžete odeslat na adresu Lexmark International, Inc., Department F95/032-2, 740 West New Circle Road, Lexington, Kentucky 40550, USA, případně na adresu Lexmark International Ltd., Marketing and Services Department, Westhorpe House, Westhorpe, Marlow Bucks SL7 3RQ. Společnost Lexmark může předané informace použít či distribuovat libovolným způsobem, který považuje za vhodný, aniž by tím vzhledem k vám vznikl jakýkoli závazek. Další kopie příruček popisujících tento produkt můžete zakoupit telefonicky na čísle 1-800-553-9727 (USA) či na čísle +44 (0)8704 440 044 (Velká Británie a Irsko). V ostatním zemích se obrať te na prodejce.

Odkazy na výrobky, programy nebo služby uvedené v této publikaci neznamenají, že by výrobce zamýšlel zpřístupnit je ve všech zemích, ve kterých působí. Odkaz na výrobek, program nebo službu není zamýšlen jako tvrzení nebo předpoklad, že by měl být použit pouze daný výrobek, program nebo služba. Místo nich lze použít libovolný funkčně ekvivalentní výrobek, program či službu, pokud se tím neporuší žádný existující nárok na intelektuální vlastnictví. Za vyhodnocení a ověření provozu ve spojení s jinými výrobky, programy či službami, než jsou výslovně vyznačeny výrobcem, odpovídá uživatel.

Lexmark a Lexmark se znakem diamantu jsou ochranné známky společnosti Lexmark International, Inc., registrované ve Spojených státech a/nebo dalších zemích.

Ostatní ochranné známky jsou vlastnictvím příslušných vlastníků.

#### © 2003 Lexmark International, Inc.

Všechna práva vyhrazena.

#### UNITED STATES GOVERNMENT RIGHTS

This software and any accompanying documentation provided under this agreement are commercial computer software and documentation developed exclusively at private expense.

#### Bezpečnostní informace

Používejte výhradně napájecí zdroj dodávaný s tímto produktem nebo odpovídající náhradní napájecí zdroj schválený výrobcem.

Napájecí kabel musí být připojen do snadno přístupné elektrické zásuvky blízko produktu.

Služby nebo opravy, které nejsou popsány v uživatelské dokumentaci, svěřte profesionálnímu opraváři.

Nepoužívejte faxové funkce za bouřky. Neinstalujte tento produkt ani neprovádějte žádná zapojení kabelů (napájení, telefon atd.) za bouřky.

#### Informace o autorských právech

Kopírování některých materiálů, včetně dokumentů, obrázků a měny, může být bez souhlasu nebo licence nezákonné. Pokud si nejste jisti, zda je kopírování příslušného materiálu v souladu se zákonem, vyhledejte právní pomoc.

# Obsah

| Začínáme1                                           |
|-----------------------------------------------------|
| Vyhledání informací2                                |
| Vytvoření prvního projektu3                         |
| Informace o zařízení All-In-One5                    |
| Instalace zařízení All-In-One5                      |
| Popis částí zařízení All-In-One5                    |
| Práce s ovládacím panelem7                          |
| Založení papíru8                                    |
| Vložení dokumentů na skleněnou plochu skeneru 11    |
| Vložení paměť ových karet digitálních fotoaparátů11 |
| Popis softwaru13                                    |
| Použití aplikace Lexmark All-In-One Center13        |
| Použití programu Vlastnosti tisku17                 |
| Použití programu Středisko řešení Lexmark19         |
| Použití programu Editor fotografií Lexmark          |
| Otevření programu Správce paměť ových karet Lexmark |
| Práce s digitálními fotografiemi23                  |
| Použití programu Správce pamět'ových karet Lexmark  |
| Vyhledání fotografií                                |
| Tisk digitálních fotografií                         |
| Tisk fotografií bez okrajů                          |
| Oříznutí fotografií                                 |
| Úpravy fotografií                                   |
| Sdílení fotografií                                  |
| Přidání textových popisů k fotografiím              |

| Tisk, skenování, kopírování a faxování                       | 31 |
|--------------------------------------------------------------|----|
| Tisk                                                         | 31 |
| Skenování                                                    | 34 |
| Kopírování                                                   | 35 |
| Faxování                                                     | 36 |
| Vytváření projektů                                           | 37 |
| Údržba                                                       |    |
| Výměna tiskových kazet                                       | 38 |
| Vyrovnání tiskových kazet                                    | 40 |
| Čištění trysek tiskových kazet                               | 41 |
| Otření trysek tiskové kazety a kontaktů                      | 41 |
| Ochrana tiskových kazet                                      | 43 |
| Objednání spotřebního materiálu                              | 43 |
| Řešení problémů                                              | 44 |
| Kontrolní seznam pro řešení problémů                         | 44 |
| Řešení problémů při instalaci                                | 46 |
| Řešení problémů při tisku                                    | 48 |
| Řešení problémů se skenováním, kopírováním a faxováním       | 50 |
| Fotografická karta není rozpoznána čtečkou paměť ových karet | 52 |
| Chybové zprávy                                               | 52 |
| Odebrání a opětovné instalování softwaru                     | 53 |
| Další zdroje nápovědy                                        | 55 |

# Začínáme

Tato příručka je určena pro zařízení Lexmark 3100 Series.

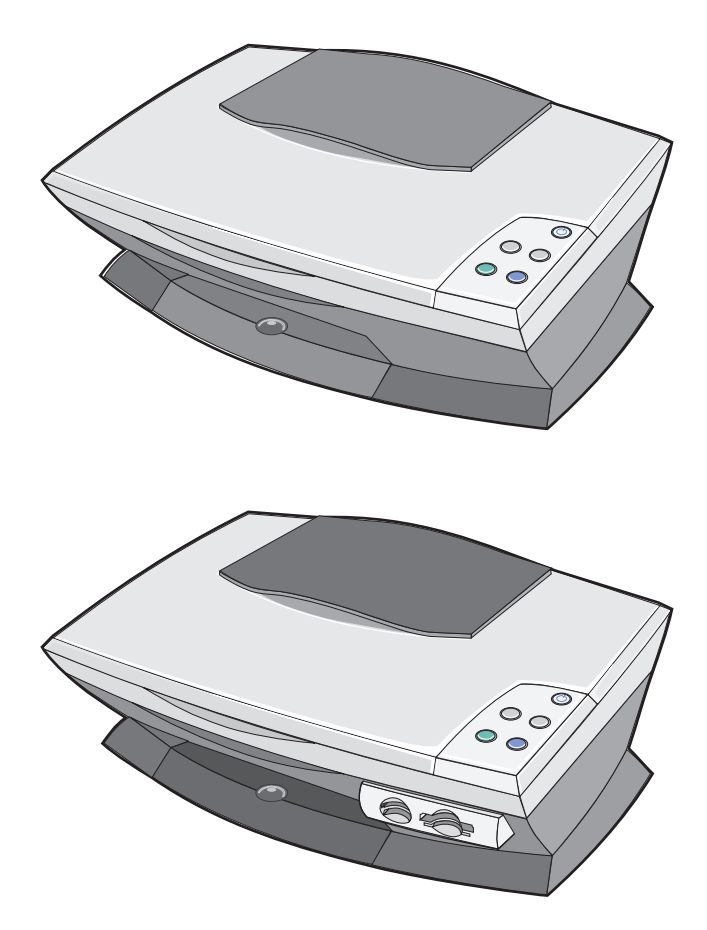

# Vyhledání informací

Blahopřejeme vám k zakoupení zařízení Lexmark<sup>™</sup> 3100 Series All-In-One.

| Zdroj                                 | Informace                                                                                                    |
|---------------------------------------|----------------------------------------------------------------------------------------------------|
| Instalační list                       | Tento dokument obsahuje všechny informace o instalaci.                                                                                                    |
| Disk CD s ovladači a<br>softwarem     | Disk CD s ovladači a softwarem obsahuje ovladače pro zařízení<br>All-In-One, aplikaci Lexmark All-In-One Center, aplikaci<br>Středisko řešení Lexmark, aplikaci Editor fotografií Lexmark,<br>aplikaci Správce pamět'ových karet Lexmark, faxový software a<br>software OCR.                                                                                                    |
| Uživatelská příručka                  | Tento dokument obsahuje následující informace:<br>• Tisk digitálních fotografií<br>• Základy použití<br>• Postupy při skenování, tisku, kopírování a faxování<br>• Tvůrčí úlohy<br>• Informace o objednání tiskových kazet<br>• Řešení problémů s instalací<br>• Řešení obecných problémů                                                                                         |
| Webové stránky<br>společnosti Lexmark | <ul> <li>Aktualizace - informace o aktualizaci softwaru</li> <li>Služby pro zákazníka - kontaktní informace, stav<br/>objednávky, záruční informace a informace o opravách</li> <li>Stažení - ovladače</li> <li>Reference - Dokumentace tiskárny a specifikace produktu</li> <li>Webové stránky společnosti Lexmark najdete na adrese<br/>http://support.lexmark.com/.</li> </ul> |

### Vytvoření prvního projektu

Můžete vytisknout fotografie z paměť ové karty, které předtím uložíte na pevný disk počítače.

1 Založte papír. Další informace viz str. 8.

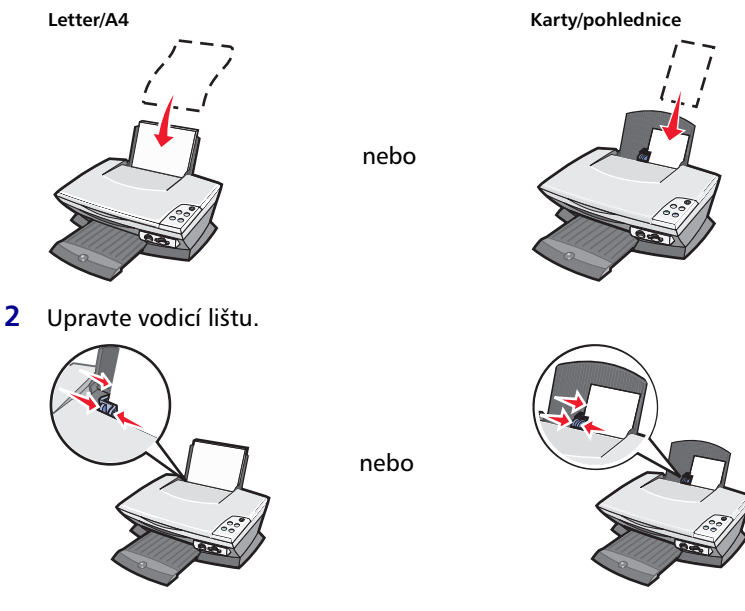

**3** Vložte pamět'ovou kartu do zařízení All-In-One (viz str. 11) *nebo* vyhledejte fotografie v počítači (viz str. 24) a pokračujte viz krok 6.

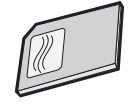

4 Na obrazovce vyberte možnost Automaticky uložit všechny obrázky do složky Obrázky s dnešním datem.

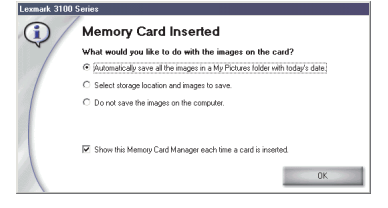

5 Klepněte na tlačítko OK.

Zobrazí se stránka Uložené obrázky aplikace All-In-One.

- 6 Vyberte velikost papíru v části Vytvoření stránky z uložených fotografií.
- 7 Vyberte rozvržení stránky v části Vytvoření stránky z uložených fotografií.

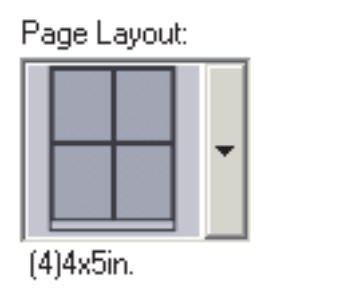

8 Přetáhněte obrázky, které chcete vytisknout.

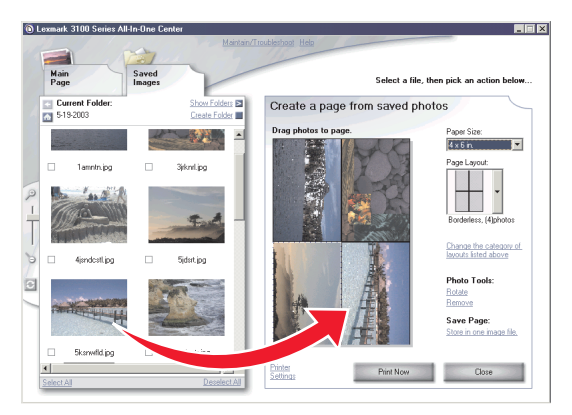

9 Klepněte na tlačítko Vytisknout.

Blahopřejeme! Úspěšně jste dokončili první projekt pomocí zařízení Lexmark 3100 Series All-In-One. Další projekty jsou popsány v částech týkajících se skenování, kopírování, tisku a faxování na str. 31. Informace o práci s digitálními fotografiemi viz str. 23.

# Informace o zařízení All-In-One

#### Instalace zařízení All-In-One

Pokud jste zařízení ještě nenainstalovali, postupujte podle instalační dokumentace a instalujte hardware a software tiskárny. Pokud se při instalaci vyskytnou problémy, postupujte podle pokynů uvedených v oddílu "Řešení problémů při instalaci" na str. 46.

#### Popis částí zařízení All-In-One

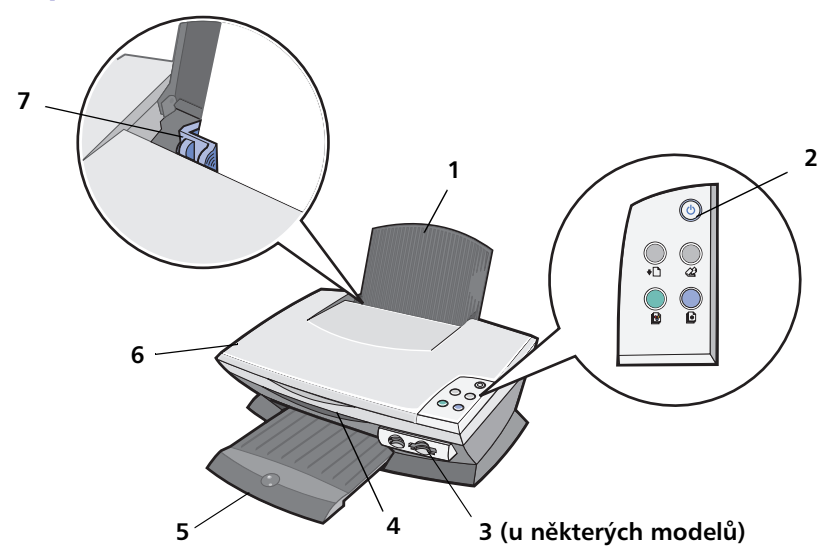

| # | Část                    | Funkce                                                             |
|---|-------------------------|--------------------------------------------------------------------|
| 1 | Podpěra papíru          | Založení papíru do zařízení All-In-One.                            |
| 2 | Ovládací panel          | Ovládání zařízení (podrobnosti o funkcích tlačítek viz<br>str. 7). |
| 3 | Sloty paměť ových karet | Vložení paměť ových karet digitálních fotoaparátů.                 |

| # | Část              | Funkce                                                                                                    |
|---|-------------------|----------------------------------------------------------------------------------------------------|
| 4 | Jednotka skeneru  | Přístup k tiskovým kazetám.                                                                                                    |
| 5 | Výstupní zásobník | Uložení papíru po vytištění.<br>Výstupní zásobník má kapacitu:<br>• 25 listů obyčejného papíru<br>• 10 listů štítků<br>• 10 obálek<br>• 10 karet<br>• 1 průhledná fólie<br>• 1 stránka fotografií<br><b>Poznámka:</b> Po vytištění odeberte fotografie nebo<br>průhledné fólie z výstupního zásobníku, aby nedošlo<br>k rozmazání inkoustu. Průhledné fólie a fotografie<br>mohou zasychat až 15 minut. |
| 6 | Horní kryt        | Uložení dokumentu na skleněnou plochu skeneru při<br>skenování.                                                                                                    |
| 7 | Vodicí lišta      | Zajišť uje správné založení papíru - stiskněte lištu a<br>posuňte ji k levému okraji papíru.                                                                                                    |

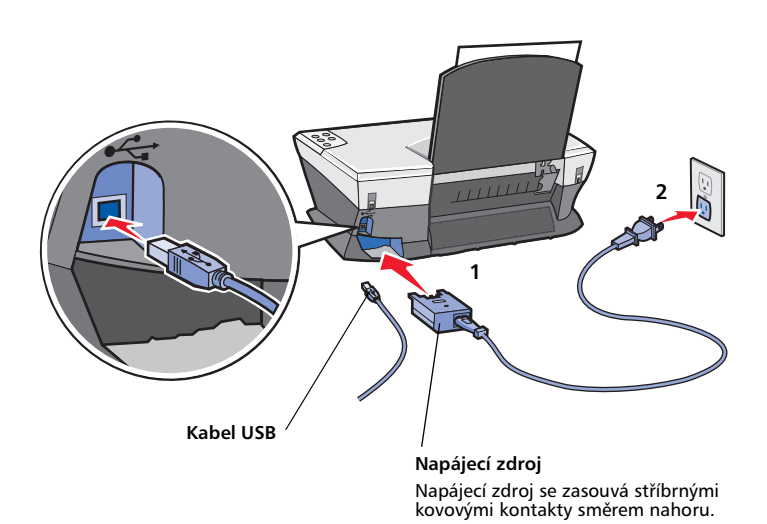

#### Práce s ovládacím panelem

Pomocí ovládacího panelu zařízení All-In-One můžete skenovat a kopírovat dokumenty pouhým stisknutím tlačítka.

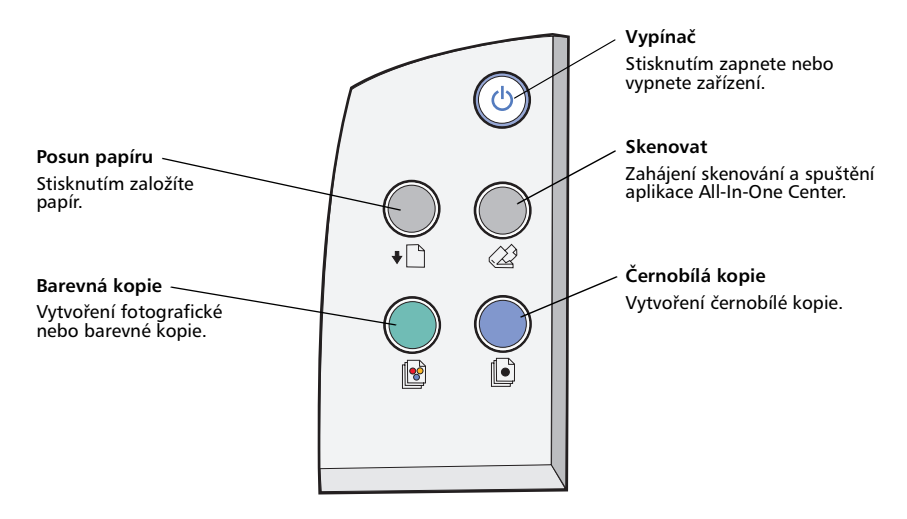

Poznámka: Aby bylo možné kopírovat, musí být zapnutý počítač i zařízení All-In-One.

### Založení papíru

Při vkládání většiny typů papíru postupujte takto:

1 Založte papír pravým okrajem podél okraje podavače potiskovanou stranou směrem k vám a horním okrajem papíru směrem k podpěře papíru.

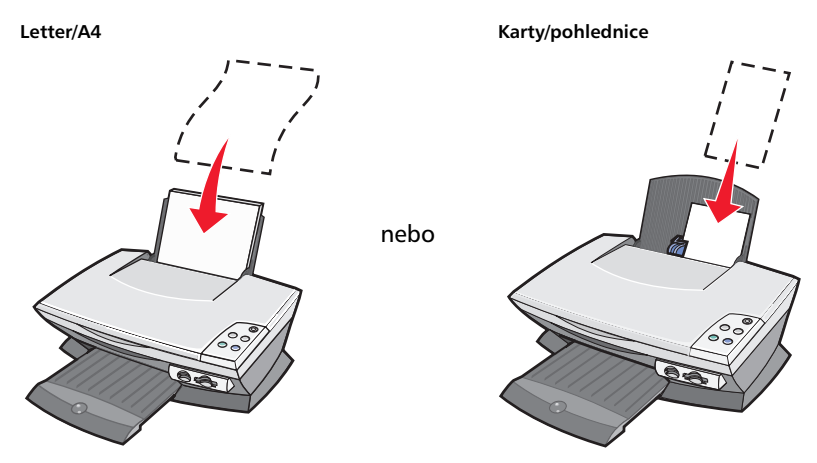

2 Stiskněte vodicí lištu a posuňte ji k levému okraji papíru.

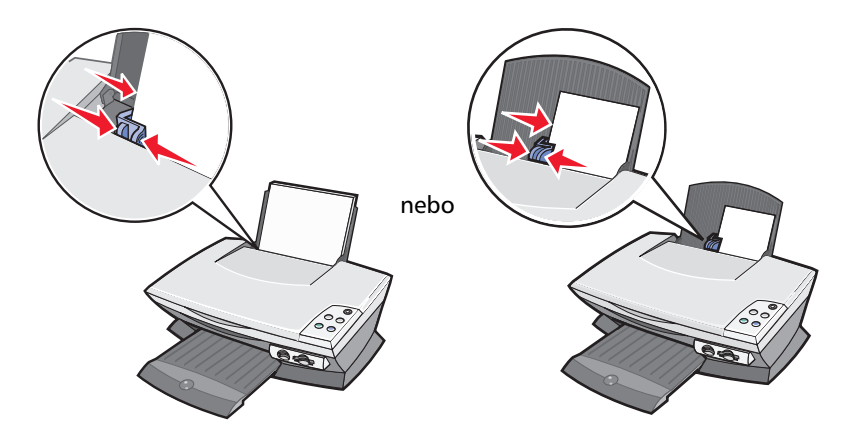

Poznámka: Papír do zařízení All-In-One nezasunujte násilím.

Před začátkem kopírování, tisku, skenování nebo faxování dokumentů si na str. 6 přečtěte, kolik listů papíru může obsahovat výstupní zásobník.

Při zakládání papíru do podpěry papíru postupujte podle těchto pokynů.

| Založte nejvýše:                                              | Ověřte tyto skutečnosti:                                                                                                    |
|---------------------------------------------------------------|----------------------------------------------------------------------------------------------------|
| 100 listů obyčejného papíru                                   | Papír musí být určen pro inkoustové tiskárny.                                                                                                    |
| 10 obálek                                                     | <ul> <li>Obálky musí být vloženy svisle a musí se dotýkat pravého okraje podpěry papíru.</li> <li>Plocha pro známku se musí nacházet v levém horním rohu.</li> <li>Obálky musí být určeny pro inkoustové tiskárny.</li> <li>Stiskněte vodicí lištu a posuňte ji k levému okraji obálek.</li> <li>Poznámka: Nepoužívejte obálky s následujícími prvky: <ul> <li>Otvory, perforace, okénka nebo vytlačené prvky.</li> <li>Kovové uzávěry, drátky nebo kovové úchyty.</li> <li>Nekryté lepicí plochy.</li> </ul> </li> </ul> |
| 25 kusů registračních karet                                   | <ul> <li>Karty musí být určeny pro inkoustové tiskárny.</li> <li>Tloušt'ka materiálu nesmí přesáhnout 0,635 mm.</li> </ul>                                                                                                    |
| 10 pohlednic, karet,<br>dopisnic nebo<br>fotografických karet | <ul> <li>Karty musí být vloženy svisle a musí se dotýkat pravého okraje podpěry papíru.</li> <li>Upravte vodicí lištu (viz str. 8).</li> </ul>                                                                                                    |
| 100 listů potahovaného<br>papíru                              | Potahovaná strana musí směřovat k vám.<br><b>Poznámka:</b> Jelikož fotografie zasychají delší dobu,<br>doporučujeme vyjímat listy po výstupu z tiskárny a nechat<br>je zaschnout, aby nedošlo k rozmazání inkoustu.                                                                                                    |
| 50 listů fotografického<br>nebo lesklého papíru               | Potahovaná nebo lesklá strana musí směřovat k vám.<br>Poznámka: Jelikož fotografie zasychají delší dobu,<br>doporučujeme vyjímat listy po výstupu z tiskárny a nechat<br>je zaschnout, aby nedošlo k rozmazání inkoustu.                                                                                                    |

Poznámka: Nezapomeňte pro dokument určit správnou velikost papíru.

| Založte nejvýše:               | Ověřte tyto skutečnosti:                                                                                                    |                                                                                                    |
|--------------------------------|----------------------------------------------------------------------------------------------------|----------------------------------------------------------------------------------------------------|
| 50 průhledných fólií           | <ul> <li>Hrubá strana musí směřovat k vám.</li> <li>Fólie musí být určeny pro inkoustové tiskárny.</li> <li>Poznámka: Jelikož fólie zasychají delší dobu,<br/>doporučujeme vyjímat listy po výstupu z tiskárny a nechat<br/>je zaschnout, aby nedošlo k rozmazání inkoustu.</li> </ul> |                                                                                                    |
| 100 listů papíru vlastní       | Velikost papíru musí být v následujících mezích.                                                                                                    |                                                                                                    |
| Venkosti                       | <b>Šířka</b><br>76 až 216 mm<br>(3,0 až 8,5 palců)                                                                                                    | <b>Délka</b><br>127 až 432 mm<br>(5,0 až 17,0 palců)                                                     |
| 100 nažehlovacích fólií        | <ul> <li>Postupujte podle pokynů</li> <li>Bílá strana musí směřovat</li> <li>Poznámka: Vyjímejte jednotl</li> <li>vytištění.</li> </ul>                                                                                                    | výrobce nažehlovacích fólií.<br>k vám.<br>livé fólie z tiskárny ihned po                                 |
| 20 listů nekonečného<br>papíru | <ul> <li>Nekonečný papír musí být<br/>tiskárny.</li> <li>Položte stoh nekonečného<br/>obrázku založte první list.</li> <li>V okně Vlastnosti tisku vyl<br/>Letter nebo Nekonečný A4</li> </ul>                                                                                         | : určen pro inkoustové<br>o papíru na horní kryt a podle<br>berte možnosti Nekonečný<br>4 (viz str. 17). |

#### Vložení dokumentů na skleněnou plochu skeneru

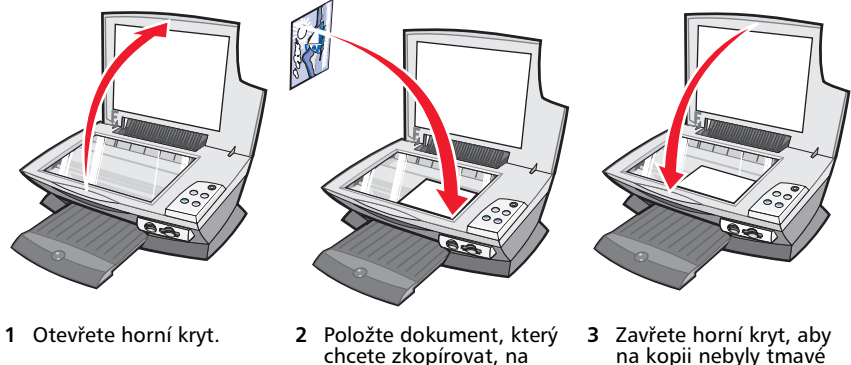

- chcete zkopírovat, na skleněnou plochu lícovou stranou dolů.
- na kopii nebyly tmavé okraje.

Poznámka: Levý horní roh dokumentu musí lícovat s šipkou v předním rohu skeneru.

#### Vložení paměť ových karet digitálních fotoaparátů

Některé modely zařízení Lexmark 3100 Series podporují následující digitální média:

- CompactFlash Type I a Type II
- IBM Microdrive
- Secure Digital

- MultiMedia Card
- Memory Stick
- SmartMedia

Čtečka pamět'ových karet (je-li součástí zařízení) obsahuje čtyři otvory pro vložení těchto médií a indikátor čtení karty či přenosu dat, který při čtení či přenosu bliká.

Poznámka: Nevyjímejte paměť ovou kartu, dokud indikátor svítí nebo bliká.

Na obrázku jsou znázorněny otvory pro vložení podporovaných paměť ových karet.

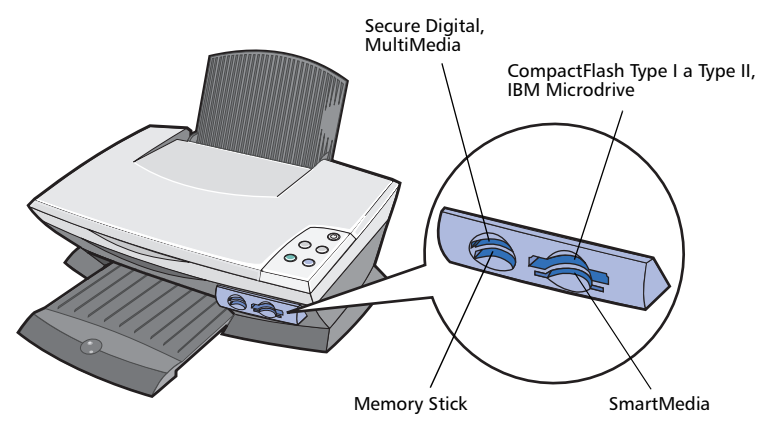

Při vložení karty dodržujte následující pokyny:

- Při vkládání karty Memory Stick nebo SmartMedia musí zlaté kontakty směřovat nahoru.
- Při vkládání karty CompactFlash Type I nebo Type II, MultiMedia, nebo Secure Digital musí štítek s popisem směřovat nahoru.
- Při vkládání karty Secure Digital musí zlaté kontakty směřovat dolů.

Poznámka: Zařízení All-In-One nemůže pracovat s více zdroji fotografií najednou. Do zařízení vkládejte vždy jen jednu paměťovou kartu.

Poznámka: Název karty podle výrobce se může lišit od uvedených názvů na str. 11.

Po správném vložení karty příslušný indikátor zabliká a zhasne. Během přenosu dat do nebo z počítače tento indikátor bliká.

# Popis softwaru

Software zařízení All-In-One sestává z pěti hlavních součástí:

- Aplikace Lexmark 3100 Series All-In-One Center (skenování, kopírování, faxování a tisk digitálních fotografií)
- Vlastnosti tisku (tisk)
- Aplikace Středisko řešení Lexmark 3100 Series (řešení problémů, údržba a informace o objednání kazet)
- Aplikace Editor fotografií Lexmark (úpravy fotografií a obrázků)
- Aplikace Správce paměť ových karet Lexmark (přenos digitálních fotografií u některých modelů)

#### Použití aplikace Lexmark All-In-One Center

Aplikace Lexmark 3100 Series All-In-One Center slouží ke skenování, kopírování a faxování dokumentů. Tuto aplikaci lze spustit jedním ze čtyř způsobů:

- Klepněte na tlačítko Start > Programy > Lexmark 3100 Series > Lexmark All-In-One Center.
- Poklepejte na ikonu Lexmark 3100 Series All-In-One Center na pracovní ploše.
- Poklepejte na ikonu rychlého spuštění aplikace Lexmark 3100 Series All-In-One Center.
- Stiskněte tlačítko **Scan** (Skenovat) na ovládacím panelu. Další informace o použití ovládacího panelu najdete na str. 7.

Zobrazí se hlavní stránka aplikace All-In-One.

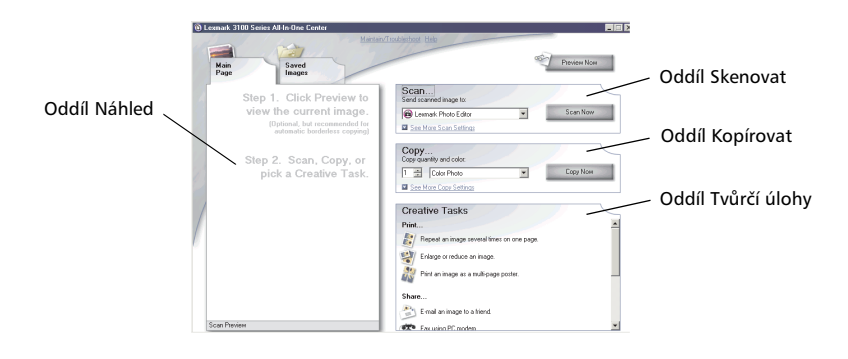

#### Hlavní stránka All-In-One

Hlavní stránka All-In-One se skládá ze čtyř hlavních oddílů: Skenovat, Kopírovat, Tvůrčí úlohy a Náhled.

| Oddíl:    | Můžete provést následující:                                                                                                    |
|-----------|----------------------------------------------------------------------------------------------------|
| Skenovat  | <ul> <li>Vybrat program, do kterého bude odeslán naskenovaný obrázek.</li> <li>Vybrat velikost papíru.</li> <li>Vybrat typ skenovaného obrázku.</li> <li>Vybrat, jak bude naskenovaný dokument použit.</li> <li>Poznámka: Klepnutím na tlačítko Zobrazit další nastavení skenování zobrazíte všechna nastavení.</li> </ul>                                       |
| Kopírovat | <ul> <li>Vybrat velikost papíru.</li> <li>Zvolit množství a barvu kopií.</li> <li>Vybrat nastavení kvality kopií.</li> <li>Nastavit velikost skenované oblasti.</li> <li>Zesvětlit nebo ztmavit kopie.</li> <li>Zvětšit nebo zmenšit kopie.</li> <li>Poznámka: Klepnutím na tlačítko Zobrazit další nastavení kopírování zobrazíte všechna nastavení.</li> </ul> |

| Oddíl:       | Můžete provést následující:                                                                                                    |
|--------------|----------------------------------------------------------------------------------------------------|
| Tvůrčí úlohy | <ul> <li>Vyberte si z pestré nabídky kreativních nápadů:</li> <li>Zvětšit nebo zmenšit obrázek.</li> <li>Zopakovat obrázek několikrát na jedné stránce.</li> <li>Vytisknout obrázek jako plakát složený z více stránek.</li> <li>Zaslat obrázek přátelům elektronickou poštou.</li> <li>Faxovat pomocí modemu počítače.</li> <li>Uložit obrázek do počítače.</li> <li>Upravit text nalezený v naskenovaném dokumentu (OCR).</li> <li>Změnit obrázek v editoru fotografií.</li> </ul> |
| Náhled       | <ul> <li>Vybrat oblast náhledu, která má být skenována.</li> <li>Zobrazit obrázek, který bude tištěn, skenován nebo<br/>kopírován.</li> </ul>                                                                                                    |

Poznámka: Chcete-li zobrazit další informace o hlavním okně aplikace All-In-One, klepněte na tlačítko Nápověda umístěné v horní části obrazovky.

#### Stránka Uložené obrázky

Stránka Uložené obrázky umožňuje pracovat s obrázky uloženými v počítači. Tato stránka se skládá ze čtyř hlavních oddílů.

| Oddíl:         | Můžete provést následující:                                                                                                    |
|----------------|----------------------------------------------------------------------------------------------------|
| Náhled         | <ul> <li>Zobrazit nebo skrýt složky.</li> <li>Vybrat obrázky a zobrazit jejich náhled.</li> <li>Přejmenovat, odstranit nebo upravit vybrané obrázky.</li> </ul> |
| Otevřít pomocí | Vybrat program, do kterého bude odeslán uložený<br>obrázek.                                                                                                    |

| Oddíl:           | Můžete provést následující:                                                                                                    |
|------------------|----------------------------------------------------------------------------------------------------|
| Vytisknout kopii | <ul> <li>Zvolit kvalitu tisku a použití barev.</li> <li>Vybrat velikost papíru.</li> <li>Vybrat nastavení kvality kopií.</li> <li>Zesvětlit nebo ztmavit kopie.</li> <li>Zvětšit nebo zmenšit kopie.</li> <li>Poznámka: Klepnutím na tlačítko Zobrazit další nastavení kopírování zobrazíte všechna nastavení.</li> </ul>     |
| Tvůrčí úlohy     | <ul> <li>Vytisknout album s různými velikostmi fotografií.</li> <li>Poznámka: K fotografiím můžete také přidat textové popisy (viz str. 26).</li> <li>Zvolit některé existující rozvržení fotografií (viz str. 26).</li> <li>Provádět stejné operace jako v části Tvůrčí úlohy hlavní stránky aplikace All-In-One.</li> </ul> |

Poznámka: Chcete-li zobrazit další informace o této stránce, klepněte na tlačítko Nápověda umístěné v horní části obrazovky.

#### Dialogové okno Správa a řešení problémů

Postup při otevření dialogového okna Správa a řešení problémů:

- 1 Otevřete aplikaci All-In-One Center (viz str. 13).
- 2 Klepněte na odkaz Správa a řešení problémů v horní části hlavní stránky zařízení All-In-One.

Na stránce Správa a řešení problémů najdete přímé odkazy na aplikaci Středisko řešení Lexmark. Vyberte některé z těchto témat:

- Správa tiskárny a řešení problémů s kvalitou
- Řešení problémů se zařízením All-In-One
- Stav zařízení a množství inkoustu
- Další nápady pro tisk a návody
- Kontaktní informace
- Rozšířené možnosti (vzhled, hlas a možnosti komunikace)
- Zobrazení informací o používané verzi programu a ochranných známkách

Další informace o aplikaci Středisko řešení Lexmark viz str. 19.

#### Použití programu Vlastnosti tisku

Software Vlastnosti tisku řídí tiskové funkce zařízení All-In-One. Nastavení v okně Vlastnosti tisku můžete změnit tak, aby vyhovovalo typu vytvářeného projektu. Okno Vlastnosti tisku můžete otevřít z většiny programů.

- 1 V okně s dokumentem klepněte na tlačítko Tisk.
- 2 V dialogovém okně Tisk klepněte na tlačítko Vlastnosti, Volby, Možnosti nebo Nastavení (podle použitého programu nebo operačního systému).

Lexmark 3100 Series ? × Save Settings + |Want To + Options + Karty okna Π Increase the quality or spee Quality/Speed Co chci udělat -Vlastnosti tisku Quality/Cor Frint a ghotograph. 0 6 nabídka 2 Automatic ...quality based on paper type Na kartách Kvalita/ Print on an envelope Výběrem jednoho 📕 🌉 🔍 🔿 Quick Print in kopie, Nastavení Print a banne z projektů zobrazíte papíru a Rozvržení Paper Setur Print on both sides of the pa Norma nápovědu pro tisk tisku můžete Make a poster or put many p Lette Afotografií, upravit nastavení C Retter See more printing ideas. nekonečných tisku. Print Layout Show This Menu at Start papírů, obálek, plakátů a dalších. 💽 🖓 C Best e 🖻 🗖 DF. Print Last Page First LEXMARK OK Cancel Help

Zobrazí se okno Vlastnosti tisku.

#### Nabídka Co chci udělat...

Po otevření okna Vlastnosti tisku se zobrazí nabídka *Co chci udělat*. Obsahuje řadu průvodců, kteří vám pomohou zvolit správné nastavení tisku pro požadovaný projekt. Pokud chcete zobrazit okno Vlastnosti tisku v celém rozsahu, pak nabídku zavřete.

#### Karty okna Vlastnosti tisku

Veškeré nastavení tisku je uvedeno na třech hlavních kartách okna Vlastnosti tisku: Kvalita/kopie, Nastavení papíru a Rozvržení tisku.

| Karta:           | Dostupná nastavení:                                                                                                    |
|------------------|----------------------------------------------------------------------------------------------------|
| Kvalita/kopie    | Kvalita/rychlost—Nastavení kvality a rychlosti tisku.                                                                                                    |
|                  | Více kopií—Nastavení, jakým způsobem má zařízení All-In-One<br>tisknout více kopií jediné tiskové úlohy (skládat nebo neskládat<br>kompletní dokumenty). |
|                  | Tisknout barevné obrázky černobíle—Tuto volbu vyberte, chcete-li tisknout barevné obrázky černobíle.                                                     |
|                  | <b>Typ papíru</b> —Vyberte typ papíru nebo ponechte výběr na senzoru tiskárny.                                                                           |
| Nastavení papíru | Velikost papíru—Vyberte velikost používaného papíru a určete, zda chcete tisknout bez okrajů.                                                            |
|                  | <b>Orientace</b> —Vyberte požadovanou orientaci dokumentu na vytištěné stránce. Je možné tisknout na výšku nebo na šířku papíru.                         |
| Rozvržení tisku  | Rozvržení—Vyberte požadované rozvržení při tisku.<br>Oboustranný tisk—Tuto volbu vyberte, chcete-li tisknout na<br>obě strany papíru.                    |

Poznámka: Další informace o těchto nastaveních získáte tak, že klepnete pravým tlačítkem na nastavení na obrazovce a vyberete příkaz Co je to?

#### Nabídka Uložit nastavení

Pomocí nabídky Uložit nastavení můžete pojmenovat a uložit aktuální nastavení tisku pro pozdější použití. Můžete uložit až pět různých konfigurací nastavení.

#### Nabídka Volby

Nabídka Volby umožňuje měnit nastavení volby kvality, detekce papíru, rozvržení a stavu tisku. Další informace získáte otevřením příslušného dialogového okna z nabídky a klepnutím na tlačítko **Nápověda** v tomto okně, pokud je dostupné.

V nabídce Volby také najdete přímé odkazy na různé části programu Středisko řešení Lexmark (viz str. 19) a informace o verzi softwaru.

#### Použití programu Středisko řešení Lexmark

Program Středisko řešení Lexmark 3100 Series je cenným zdrojem informací. Okno Středisko řešení Lexmark otevřete klepnutím na tlačítko Start ▶ Programy ▶ Lexmark 3100 Series ▶ Středisko řešení Lexmark 3100 Series.

Zobrazí se karta Stav tiskárny.

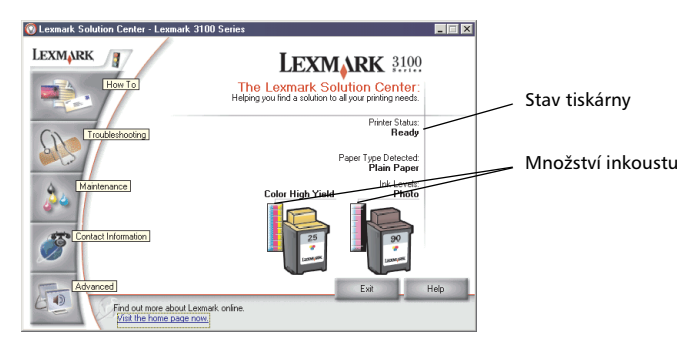

Okno Středisko řešení Lexmark obsahuje šest karet: Stav tiskárny, Návody, Řešení problémů, Údržba, Kontaktní informace a Rozšířené.

| Karta:                                   | Funkce:                                                                                                    |  |
|------------------------------------------|----------------------------------------------------------------------------------------------------|--|
| Stav tiskárny (hlavní<br>dialogové okno) | <ul> <li>Zobrazení stavu zařízení All-In-One. Příklad: během tisku je<br/>stav tiskárny Zaneprázdněna, probíhá tisk.</li> <li>Zobrazení množství inkoustu v tiskových kazetách.</li> </ul>                                                                                                    |  |
| Návody                                   | <ul> <li>Návody pro:</li> <li>Skenování, kopírování, faxování a tisk.</li> <li>Postup při vyhledání a změně nastavení.</li> <li>Použití základních funkcí.</li> <li>Tisk projektů, například tisk na obálky, fotografické papíry, průhledné fólie, nažehlovací fólie a dopisnice.</li> <li>Nalezení tisknutelné elektronické příručky.</li> </ul> |  |
| Řešení problémů                          | <ul> <li>Zobrazení informací týkajících se aktuálního stavu.</li> <li>Řešení problémů se zařízením All-In-One.</li> </ul>                                                                                                    |  |

| Karta:              | Funkce:                                                                                                    |
|---------------------|----------------------------------------------------------------------------------------------------|
| Údržba              | <ul> <li>Instalace nové tiskové kazety.</li> <li>Zobrazení možnosti nákupu nových kazet.</li> <li>Vytištění zkušební stránky.</li> <li>Vyčištění - oprava vodorovných pruhů.</li> <li>Řešení ostatních problémů s inkoustem.</li> <li>Vyrovnání kazet - oprava rozmazaných okrajů.</li> <li>Odstranění nečistot po tisku japonských pohlednic.</li> </ul> |
| Kontaktní informace | <ul> <li>Informace o spojení se společností Lexmark prostřednictvím<br/>telefonu, e-mailu nebo webových stránek.</li> </ul>                                                                                                    |
| Rozšířené           | <ul> <li>Změna způsobu zobrazení okna Stav tisku a zapnutí nebo<br/>vypnutí zvukového upozornění.</li> <li>Stažení nejnovějších softwarových souborů.</li> <li>Změna sít'ových nastavení.</li> <li>Zobrazení informací o verzi softwaru.</li> </ul>                                                                                                    |

Poznámka: Další informace získáte klepnutím na tlačítko Nápověda v pravém dolním rohu obrazovky.

#### Použití programu Editor fotografií Lexmark

Program Lexmark Photo Editor slouží k úpravě obrázků. Program Editor fotografií Lexmark otevřete klepnutím na tlačítko Start ▶ Programy ▶ Lexmark 3100 Series ▶ Editor fotografií Lexmark.

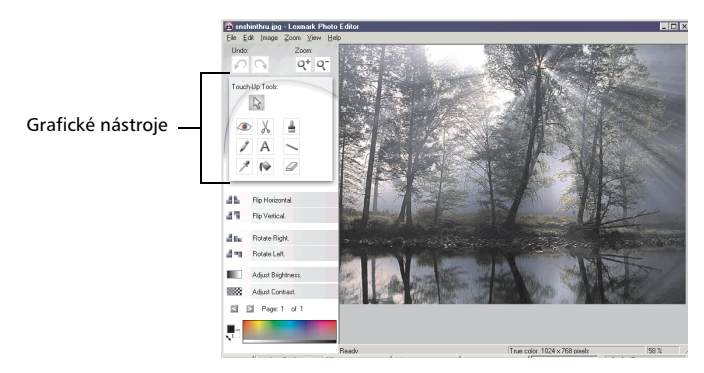

Zobrazí se nástroj Editor fotografií Lexmark.

Pomocí grafických nástrojů můžete upravovat obrázky.

- Odstranění červených očí Oříznutí
- Tužka

Text

Štětec
Čára

- Kapátko
- Výplň

• Guma

Poznámka: Popis nástroje zobrazíte umístěním ukazatele myši nad ikonu nástroje.

#### Otevření programu Správce paměťových karet Lexmark

Aplikace Správce paměť ových karet Lexmark (k dispozici pouze u některých modelů) poskytuje několik možností přenosu digitálních fotografií z paměť ové karty na pevný disk počítače.

Existují tři způsoby otevření aplikace Správce pamět'ových karet Lexmark:

- Vložte paměť ovou kartu digitálního fotoaparátu.
- Pravým tlačítkem klepněte na ikonu rychlého spuštění Lexmark 3100 Series All-In-One Center v pravém rohu pracovní plochy a vyberte položku Spustit Správce pamět'ových karet.
- Klepněte na tlačítko Start > Programy > Lexmark 3100 Series > Správce paměťových karet.

Další informace o aplikaci Správce paměť ových karet - viz str. 23.

# Práce s digitálními fotografiemi

Většina digitálních fotoaparátů používá k uložení obrázků pamět'ové karty. Pamět'ovou kartu můžete vložit do zařízení All-In-One a načíst fotografie z karty a následně je uložit do počítače. Nyní můžete fotografie vytisknout.

# *Použití programu Správce paměť ových karet Lexmark*

Aplikace Správce paměť ových karet Lexmark (k dispozici pouze u některých modelů) poskytuje několik možností přenosu digitálních fotografií z paměť ové karty na pevný disk počítače.

Nápověda k otevření aplikace Správce pamět'ových karet Lexmark viz str. 21.

Můžete provést následující činnosti:

- Automaticky uložit všechny fotografie do složky Obrázky s dnešním datem.
- Vybrat umístění a požadované obrázky k uložení.
- Neuložit obrázky do počítače.
- Nastavit zobrazení aplikace Správce paměťových karet Lexmark při každém vložení paměťové karty.

## Vyhledání fotografií

#### Z počítače

- 1 Spust'te aplikaci Lexmark All-In-One Center (viz str. 13).
- 2 Klepněte na kartu Uložené obrázky.
- 3 Klepněte na položku Zobrazit složky.
- 4 V adresáři v pravém panelu vyberte složku, kde jsou uloženy požadované fotografie.

# Z paměťové karty digitálního fotoaparátu (k dispozici u některých modelů)

1 Vložte paměť ovou kartu do příslušného otvoru pro karty (viz str. 11).

Poznámka: Do zařízení vkládejte vždy jen jednu paměť ovou kartu.

Poznámka: Po správném vložení karty příslušný indikátor zabliká a zhasne. Během přenosu dat do nebo z počítače tento indikátor bliká.

Poznámka: Nevyjímejte paměť ovou kartu, dokud indikátor svítí nebo bliká.

Zobrazí se okno Byla vložena paměť ová karta:

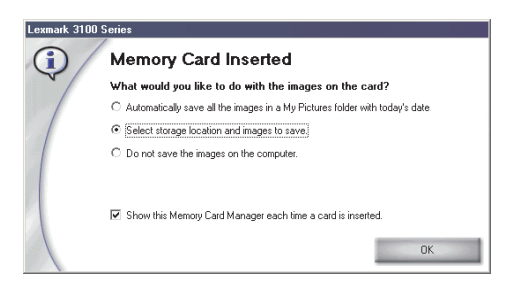

- 2 Klepněte na příkaz Vybrat umístění a požadované obrázky k uložení.
- 3 Klepněte na tlačítko OK.
- 4 Zadejte název nové podsložky.
- 5 Vyberte možnosti uložení.

Poznámka: Nevybírejte možnost Po uložení smazat soubory s obrázky z paměťové karty, pokud nechcete obrázky z karty trvale vymazat.

- 6 Klepněte na tlačítko OK.
- 7 V případě potřeby zadejte název fotografie.
- 8 Klepnutím na tlačítko Další fotografii uložte, pokud ji nechcete uložit, klepněte na tlačítko Přeskočit.
- **9** Opakujte kroky 7 a 8 pro všechny fotografie.
- **10** Klepněte na tlačítko **OK**.

Spustí se aplikace Lexmark All-In-One Center se zobrazenou kartou Uložené obrázky. Fotografie uložené ve vytvořené podsložce budou zobrazeny v části Náhled stránky Uložené obrázky.

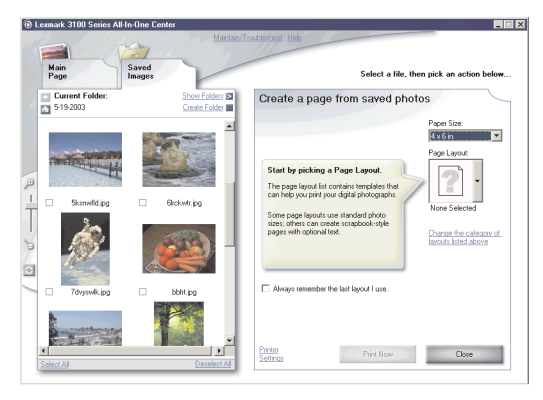

### Tisk digitálních fotografií

- 1 Vyberte rozvržení fotografií.
  - a Otevřete aplikaci All-In-One Center (viz str. 13).
  - **b** Klepněte na kartu **Uložené obrázky**.
  - V části Tvůrčí úlohy vyberte příkaz Vytisknout album s různými velikostmi fotografií.
- 2 Vyberte velikost papíru pro fotografie.
- 3 Vyberte rozvržení stránky v části Vytvoření stránky z uložených fotografií.

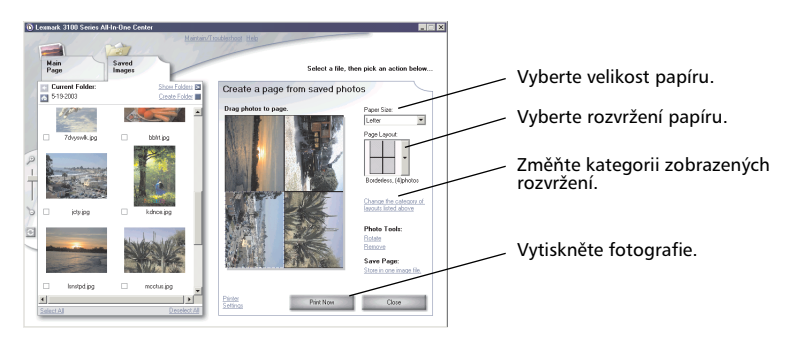

Poznámka: Klepnutím na příkaz Změnit kategorii výše zobrazených rozvržení vyberte rozvržení balíků obrázků, rozvržení stránek fotoalba, rozvržení bez okrajů, rozvržení pohlednic nebo zakoupené šablony.

Poznámka: Chcete-li na stránku přidat popisný text, vyberte rozvržení se zobrazeným černým rámečkem. Klepněte do rámečku. Zobrazí se dialogové okno. Zadejte text.

- 4 Přetáhněte fotografie na stránku.
- 5 Klepnutím na tlačítko Vytisknout fotografie vytiskněte.
  - Poznámka: Vyjímejte jednotlivé listy z tiskárny ihned po vytisknutí a nechte je uschnout odděleně, aby nedošlo k rozmazání inkoustu.

### Tisk fotografií bez okrajů

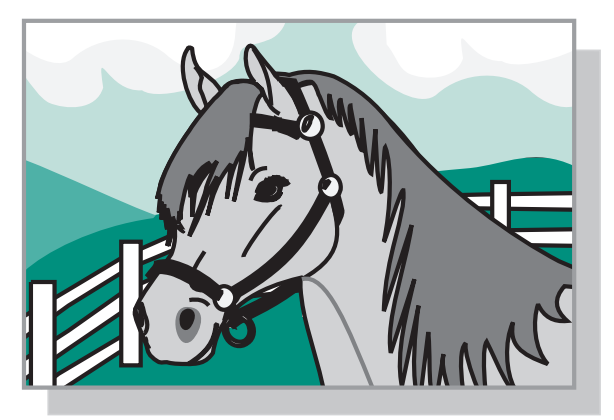

- Pro dosažení nejlepších výsledků založte do podavače fotografický papír (viz str. 8).
- 2 Otevřete aplikaci All-In-One Center (viz str. 13).
- 3 Klepněte na kartu Uložené obrázky.
- 4 V části Tvůrčí úlohy vyberte příkaz Vytisknout album s různými velikostmi fotografií.
- 5 Klepněte na možnost **Změnit kategorii výše zobrazených rozvržení**.
- 6 V dialogovém okně Vybraná rozvržení vyberte položku Pouze bez okrajů.
- 7 Klepněte na tlačítko OK.
- 8 Vyberte velikost papíru pro fotografie.
- 9 Vyberte rozvržení stránky v části Vytvoření stránky z uložených fotografií.
- **10** Přetáhněte fotografie na stránku.
- **11** Klepněte na tlačítko **Vytisknout**.

## Oříznutí fotografií

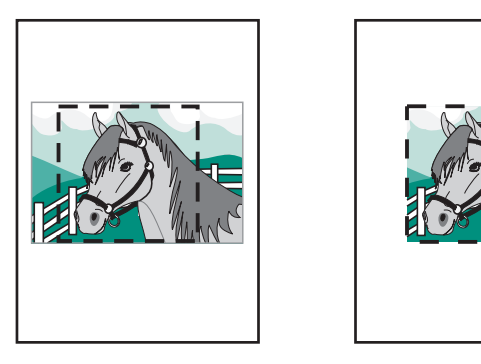

 Poklepejte na jednu z miniatur snímků v části Náhled na kartě Uložené obrázky.

Spustí se aplikace Editor fotografií Lexmark a otevře se vybraná fotografie.

2 Pomocí ukazatele myši ve tvaru šipky vyberte rámeček okolo oblasti, kterou chcete ponechat.

Umístěte ukazatel myši na okraj rámečku a přetažením upravte jeho velikost.

- 3 Chcete-li obrázek oříznout, klepněte na ikonu nůžek nebo nástroj oříznutí.
- 4 Uložte provedené změny.
  - a Klepněte na možnost Soubor > Uložit jako.

Poznámka: Pokud klepnete na možnost Soubor ▶ Uložit, změněný obrázek přepíše původní fotografii.

- **b** Zadejte název a typ souboru a klepněte na tlačítko **Uložit**.
- c Vyberte nastavení kvality.
- d Klepněte na tlačítko OK.
- 5 Klepněte na možnost Soubor > Tisk > Vlastnosti nebo Předvolby.
- 6 Na kartě Nastavení papíru vyberte velikost papíru.
- 7 Klepněte na tlačítko OK.
- 8 Klepněte na tlačítko **Tisk**.

# Úpravy fotografií

- 1 Poklepejte na jednu z miniatur snímků v části Náhled na kartě Uložené obrázky.
- 2 Spustí se aplikace Editor fotografií Lexmark a otevře se vybraná fotografie.

Poznámka: Upravovat lze vždy pouze jednu fotografii.

- **3** Upravte fotografii pomocí dostupných nástrojů.
- 4 Uložte provedené změny.
  - a Klepněte na možnost Soubor > Uložit jako.

Poznámka: Pokud klepnete na možnost Soubor ► Uložit, změněný obrázek přepíše původní fotografii.

**b** Zadejte název a typ souboru a klepněte na tlačítko **Uložit**.

#### Sdílení fotografií

- 1 Spust'te aplikaci Lexmark All-In-One Center (viz str. 13).
- 2 Klepněte na kartu Uložené obrázky.
- **3** V části Tvůrčí úlohy vyberte příkaz **Zaslat obrázek přátelům** elektronickou poštou.
- 4 Vyberte obrázky k odeslání a klepněte na tlačítko Připojit. Počítač spustí používaný program elektronické pošty a otevře okno nové zprávy. Poté připojí fotografie ke zprávě.
- 5 Klepnutím na tlačítko **Odeslat** fotografie odešlete elektronickou poštou.

Poznámka: Někteří poskytovatelé elektronické pošty umožňují připojení pouze jedné fotografie ke zprávě.

Poznámka: Chcete-li přenos urychlit, obrázek před odesláním zmenšete.

### Přidání textových popisů k fotografiím

- 1 Spust'te aplikaci Lexmark All-In-One Center (viz str. 13).
- 2 Klepněte na kartu Uložené obrázky.
- **3** V části Tvůrčí úlohy vyberte příkaz **Vytisknout album s různými** velikostmi fotografií.
- 4 Klepněte na možnost Změnit kategorii výše zobrazených rozvržení.
- 5 V dialogovém okně Vybraná rozvržení vyberte položku **Pouze stránky** alba.
- 6 Klepněte na tlačítko OK.
- 7 Vyberte velikost papíru pro fotografie.
- 8 Vyberte rozvržení stránky v části Vytvoření stránky z uložených fotografií.
- 9 Přetáhněte fotografie na stránku.
- 10 Klepněte do oblasti černého rámečku. Zobrazí se dialogové okno.
- **11** Zadejte text.
- **12** Klepněte na tlačítko **Vytisknout**.

# Tisk, skenování, kopírování a faxování

### Tisk

Nabídka Co chci udělat v okně Vlastnosti tisku (viz str. 17) poskytuje tiskové průvodce, kteří vám pomohou snadno dokončit složitější úlohy, například tisk fotografií, tisk na nekonečný papír nebo tisk plakátů.

Poznámka: Pro tisk textových dokumentů používejte černou kazetu, nikoliv kazetu pro fotografický tisk.

- V závislosti na typu tištěného dokumentu založte příslušný typ papíru (viz str. 8).
- 2 Nezapomeňte pro dokument určit velikost papíru (viz krok 8 na str. 32).
- 3 Zapněte zařízení All-In-One.
- 4 Klepněte na volbu Soubor ▶ Tisk.
- 5 V dialogovém okně Tisk klepněte na tlačítko Vlastnosti, Volby, Možnosti nebo Nastavení (podle použitého programu).

Zobrazí se dialogové okno Vlastnosti tisku.

6 Je-li požadovaná tisková úloha uvedena v nabídce Co chci udělat, klepněte na ni a postupujte podle pokynů na obrazovce; v opačném případě klepněte na tlačítko Zavřít v dolní části nabídky. 7 Na kartě Kvalita/kopie vyberte nastavení kvality, rychlosti, typu papíru a počtu kopií.

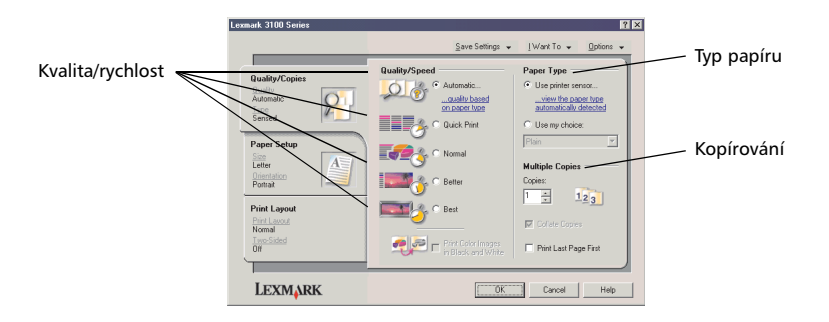

Chcete-li zobrazit informace o určitém nastavení, klepněte na požadovanou položku pravým tlačítkem myši a vyberte volbu **Co je to?** 

8 Na kartě Nastavení papíru určete velikost papíru a orientaci.

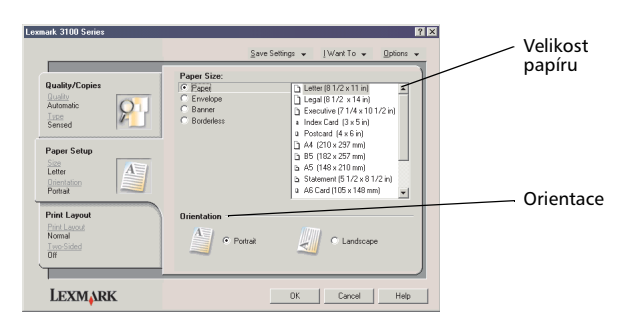

Chcete-li zobrazit informace o určitém nastavení, klepněte na požadovanou položku pravým tlačítkem myši a vyberte volbu **Co je to?** 

9 Přejděte na kartu Rozvržení tisku a vyberte nastavení rozvržení a oboustranného tisku pro typ tištěného dokumentu.

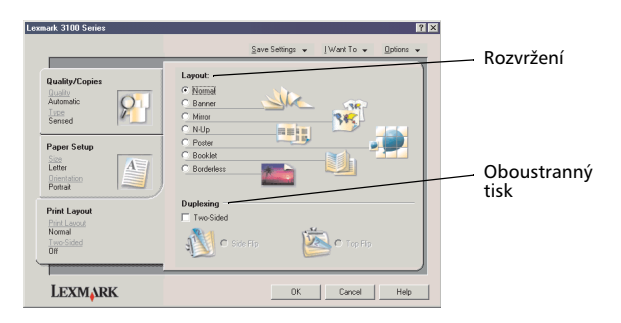

Chcete-li zobrazit informace o určitém nastavení, klepněte na požadovanou položku pravým tlačítkem myši a vyberte volbu **Co je to?** 

- 10 Po provedení požadovaného nastavení v okně Vlastnosti tisku se vrať te do dialogového okna Tisk klepnutím na tlačítko OK v dolní části obrazovky.
- **11** Klepněte na tlačítko **Tisk**.

### Skenování

Následující kroky popisují postup při skenování a uložení obrázků.

- 1 Vložte dokument na skleněnou plochu skeneru (viz str. 11).
- 2 Spust'te aplikaci Lexmark All-In-One Center (viz str. 13).

Zobrazí se hlavní stránka aplikace All-In-One.

**3** Klepněte na tlačítko **Zobrazit náhled** v pravém horním rohu hlavní stránky aplikace All-In-One.

V oblasti náhledu se zobrazí obraz skenovaného dokumentu.

- 4 Klepnutím a tažením vyberte oblast náhledu, kterou chcete skenovat.
- 5 Klepnutím na položku **Zobrazit další nastavení skenování** můžete zobrazit a změnit nastavení skenování.
- 6 Určete nastavení skenování.
- 7 Z rozbalovací nabídky Odeslat naskenovaný obrázek do: vyberte program, do kterého má být naskenovaný obrázek odeslán, nebo zobrazte seznam projektů klepnutím na oddíl Tvůrčí úlohy (viz str 14).

| D Loumste 2100 Series All-In-One Center   |                                                         |                              |          | Zobrazit náhled                        |
|-------------------------------------------|---------------------------------------------------------|------------------------------|----------|----------------------------------------|
| Martan/Ti<br>Main<br>Page Saved<br>Images | oubleshoot Hele                                         | Preview Now                  |          | Klepnutím zobrazíte<br>náhled obrázku. |
| Step 1. Click Preview to                  | Scan<br>Send scanned image to:                          |                              | 7        |                                        |
| view the current image.                   | Lessmark Photo Editor                                   | <ul> <li>Scan Now</li> </ul> | <u> </u> | Skenovat                               |
| automatic borderless copying)             | What is being scanned?                                  |                              |          | Klepnutím naskenujete                  |
| Step 2. Scan, Copy, or                    | Photo                                                   | C Black text                 |          | dokument na ploše                      |
| pick a Creative Task.                     | Mixed graphics<br>and test                              | O Magazine                   |          | skeneru.                               |
|                                           |                                                         |                              |          | Nastavení skenování                    |
|                                           | How will the scan be used?                              |                              |          |                                        |
|                                           | To be printed (occurred rob bir i)                      | _                            |          | skenovaný dokument                     |
|                                           | Display Advanced Scan Settings Hide Extra Scan Settings |                              |          | skenovany dokument.                    |
|                                           | Copy                                                    |                              |          |                                        |
|                                           | See Copy Settings                                       |                              |          |                                        |
|                                           | Creative Tasks                                          |                              | _        |                                        |
| SonPrevew                                 | See Liearive Lasks                                      |                              |          |                                        |
|                                           |                                                         |                              |          |                                        |

#### , Náhled

Prohlédněte si náhled obrázku a vyberte skenovanou oblast.

8 Pokud odesíláte naskenovaný obrázek do nějakého programu, proveďe skenování klepnutím na tlačítko Skenovat. Pokud používáte nabídku Tvůrčí úlohy, postupujte podle pokynů na obrazovce.

Seznam úloh Tvůrčí úlohy na hlavní stránce All-In-One najdete v části str. 15.

### Kopírování

Chcete-li rychle zhotovit kopii, stiskněte tlačítko Černá nebo Barevná kopie na ovládacím panelu.

Poznámka: Počítač musí být zapnutý.

Postup při barevném nebo černobílém kopírování:

- 1 Vložte dokument na skleněnou plochu skeneru (viz str. 11).
- 2 Spust'te aplikaci Lexmark All-In-One Center (viz str. 13). Zobrazí se hlavní stránka aplikace All-In-One.
- 3 Klepněte na tlačítko Zobrazit náhled.
- 4 Klepnutím na položku Zobrazit další nastavení kopírování můžete zobrazit a změnit nastavení kopírování. Část Kopírování okna All-In-One se rozšíří:

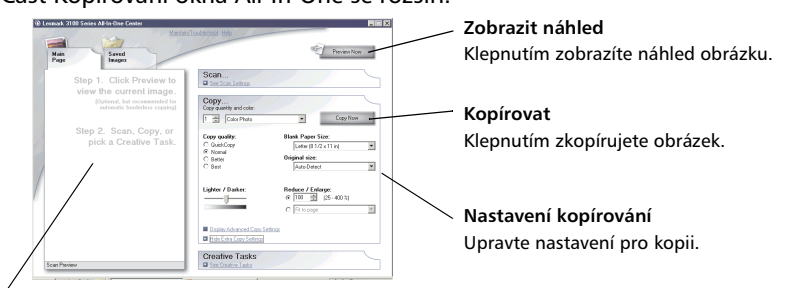

#### Náhled

Prohlédněte si náhled obrázku a vyberte oblast, kterou chcete kopírovat.

5 Určete nastavení kopírování.

Poznámka: Obrázek můžete zmenšit nebo zvětšit.

6 Klepněte na tlačítko Kopírovat.

### Faxování

Následující část obsahuje základní informace o faxování.

**Poznámka:** Faxy DSL (digital subscriber line), ISDN (integrated services digital network) a kabelové modemy *nejsou* faxové modemy a *nejsou* podporovány.

#### Odeslání faxu

Následující kroky popisují odeslání faxu pomocí modemu v počítači.

- 1 Vložte dokument na skleněnou plochu skeneru (viz str. 11).
- 2 Spust'te aplikaci Lexmark All-In-One Center (viz str. 13).
- 3 Klepněte na tlačítko **Zobrazit náhled** v pravém horním rohu hlavní stránky aplikace All-In-One.
- 4 V oddílu Tvůrčí úlohy klepněte na tlačítko Odfaxovat pomocí modemu v počítači.
- **5** Postupujte podle pokynů na obrazovce.

#### Příjem faxu

- Klepněte na tlačítko Start ▶ Programy ▶ Nástroje faxu ▶ Nástroje faxu. Nástroje faxu jsou připraveny k příjmu faxů.
- 2 Po přijetí faxu můžete klepnutím na možnost Fax Inbox zobrazit nebo vytisknout faxy.

Pokud chcete faxy po přijetí vždy vytisknout, postupujte takto:

- 1 V hlavním okně aplikace Nástroje faxu klepněte na tlačítko Konfigurovat.
- 2 Vyberte možnost Obecná konfigurace.
- 3 Klepněte na kartu Fax.
- 4 Zaškrtněte možnost Tisknout příchozí faxy a klepněte na tlačítko OK.

## Vytváření projektů

Můžete vytvářet zábavné projekty, například tisk na obálky, fotografické papíry, průhledné fólie, nažehlovací fólie a další.

- 1 Otevřete aplikaci Středisko řešení Lexmark (viz str. 19).
- 2 Klepněte na možnost Návody.
- **3** Vyberte projekt v seznamu.
- 4 Postupujte podle pokynů na obrazovce.

## Výměna tiskových kazet

Zařízení Lexmark 3100 Series pracuje s následujícími kazetami:

| Levý nosič kazet | Pravý nosič kazet |
|------------------|-------------------|
| 19 (barevná)     | 48 (černá)        |
| 20 (barevná)     | 50 (černá)        |
| 25 (barevná)     | 55 (černá)        |
|                  | 90 (fotografická) |

Poznámka: Aby bylo možné tisknout, musí být instalovány dvě tiskové kazety. S barevnou kazetou může být použita černá nebo fotografická kazeta.

Informace o objednání spotřebního materiálu naleznete v části Údržba na str. 20.

#### Vyjmutí použitých kazet

- 1 Zapněte zařízení All-In-One.
- 2 Zvedněte jednotku skeneru až do polohy, kdy ji zajistí podpěra skeneru. Nosič tiskových kazet se automaticky přesune a zastaví v zaváděcí poloze (pokud není zařízení All-In-One právě v činnosti).
- **3** Uchopte tiskovou kazetu a táhněte ji směrem k sobě, dokud se neozve *cvaknutí*.
- 4 Vyjměte staré kazety. Vyjmuté kazety uložte do vzduchotěsného pouzdra nebo je vyhoďe.
  - Poznámka: K uložení tiskových kazet pro budoucí použití používejte schránku na tiskové kazety, která je dodávána spolu s fotografickou kazetou.

#### Instalace kazet

 Při instalaci nových kazet vyjměte kazetu ze schránky (pouze v případě fotografické kazety) a odstraňte nálepku a průhlednou pásku na dně kazet.

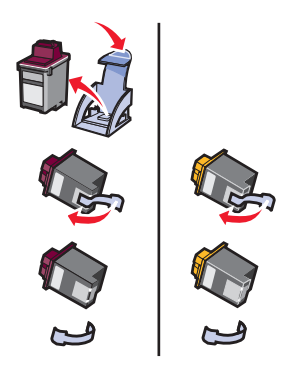

Varování: Nedotýkejte se zlatých kontaktů na zadní či spodní straně kazety ani je neodstraňujte.

2 Vložte barevnou kazetu do levé části nosiče. Vložte černou nebo fotografickou kazetu do pravé části nosiče.

Barvy na horní části kazet se mohou lišit v závislosti na výrobním čísle.

- Poznámka: Pro tisk černých textových dokumentů zakupte černou tiskovou kazetu, kterou můžete používat spolu s barevnou kazetou.
- 3 Zaklapněte kazety na místo.
- 4 Zavřete jednotku skeneru.

Poznámka: Jednotka skeneru musí být uzavřena, jinak nelze zahájit tisk.

Záruka zařízení All-In-One společnosti Lexmark nepokrývá opravy poškození vzniklých použitím kazety, která byla po vypotřebování znovu naplněna. Použití opakovaně naplňovaných kazet nedoporučujeme. Doplňování kazet může ovlivnit kvalitu tisku a způsobit poškození zařízení All-In-One. Doporučujeme vám používat spotřební materiál společnosti Lexmark.

#### Určení nastavení kazet v softwaru tiskárny

Před zadáním nastavení tiskových kazet v softwaru tiskárny nainstalujte kazety. Další informace viz "Instalace kazet" na str. 39.

- 1 Otevřete aplikaci Středisko řešení Lexmark (viz str. 19).
- 2 Na kartě Údržba klepněte na položku Instalovat novou tiskovou kazetu.
- **3** Vyberte typ instalované kazety.

Poznámka: Určete, zda se jedná o novou, nebo již používanou kazetu. Pokud je již používaná kazeta v aplikaci Středisko řešení Lexmark nesprávně označena jako nová, mohou být nesprávně zobrazovány úrovně inkoustu.

- 4 Klepněte na tlačítko OK nebo Další.
- 5 Pokud jste instalovali novou kazetu, pokračujte částí "Vyrovnání tiskových kazet."

#### Vyrovnání tiskových kazet

Pro zvýšení kvality tisku tiskové kazety po instalaci vyrovnejte.

Postup při vyrovnání tiskových kazet:

- 1 Založte obyčejný papír (viz str. 8).
- 2 Otevřete aplikaci Středisko řešení Lexmark (viz str. 19).
- 3 Na kartě Údržba klepněte na položku Vyrovnat oprava rozmazaných okrajů.
- 4 Klepněte na tlačítko **Tisk**.

Automaticky se vytiskne stránka se vzorky pro vyrovnání tiskových kazet.

# Čištění trysek tiskových kazet

Pro zvýšení kvality tisku může být nutné vyčistit trysky tiskových kazet.

Čištění trysek je potřeba spustit v těchto případech:

- Znaky jsou vytištěné neúplně.
- Vytištěné obrázky a text obsahují bílé pruhy.
- Tisk je příliš tmavý nebo rozmazaný.
- Svislé rovné čáry nejsou plynulé.
- Vytištěné barvy jsou bledé nebo se liší od barev na obrazovce.

Postup při čištění trysek:

- 1 Založte obyčejný papír (viz str. 8).
- 2 Otevřete aplikaci Středisko řešení Lexmark (viz str. 19).
- 3 Na kartě Údržba klepněte na položku Vyčistit oprava vodorovných pruhů.
- 4 Klepněte na tlačítko **Tisk**.

Vytiskne se stránka čištění tiskových trysek. Zanesenými tryskami přitom proudí větší množství inkoustu a tím dojde k jejich pročištění.

5 Znovu vytiskněte dokument a zkontrolujte, zda došlo ke zlepšení kvality tisku.

Pokud se kvalita tisku nezlepšila, zkuste vyčistit tiskové trysky ještě nanejvýš dvakrát.

Pokud kvalita tisku stále není uspokojivá, postupujte podle pokynů pro otření trysek tiskové kazety a vyčištění kontaktů nosiče tiskových kazet.

### Otření trysek tiskové kazety a kontaktů

Pokud automatické vyčištění trysek nevede ke zvýšení kvality tisku, je možné, že na tryskách nebo kontaktech zůstaly zbytky zaschlého inkoustu. Při ručním čištění trysek a kontaktů postupujte takto:

- 1 Vyjměte tiskové kazety (viz str. 38).
- 2 Navlhčete vodou čistý hadřík, ze kterého se neuvolňují vlákna.

**3** Podržte navlhčený hadřík na ploše trysek po dobu přibližně tří sekund. Opatrně vodu vysajte a otřete do sucha v jednom směru (tím zabráníte smíšení jednotlivých barev barevné kazety).

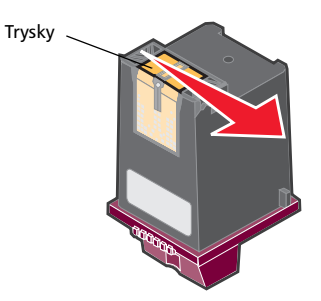

4 Čistou část hadříku jemně podržte na kontaktech po dobu tří sekund. Opatrně vodu vysajte a otřete do sucha.

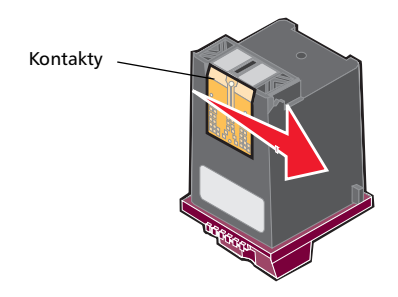

- 5 Nechte tiskové trysky a kontakty zcela zaschnout.
- 6 Instalujte zpět tiskové kazety.
- 7 Vyrovnejte tiskové kazety (viz str. 40).
- 8 Znovu vytiskněte dokument.

Pokud se kvalita tisku nezlepšila, zkuste vyčistit tiskové trysky ještě nanejvýš dvakrát.

Není-li kvalita tisku stále uspokojivá, vyměňte tiskové kazety (viz str. 38).

#### Ochrana tiskových kazet

Chcete-li zajistit co nejdelší životnost tiskových kazet a optimální výkon zařízení All-In-One, dodržujte tyto pokyny:

- Novou tiskovou kazetu uchovávejte v původním obalu, dokud nejste připraveni ji nainstalovat.
- Pokud fotografickou tiskovou kazetu nepoužíváte, uložte ji do schránky na tiskové kazety. Tato schránka je dodávána spolu s kazetou pro fotografický tisk. Během práce s fotografickou kazetou do této schránky ukládejte černou tiskovou kazetu.
- Nevyjímejte tiskové kazety ze zařízení All-In-One kromě případu výměny, čištění nebo uložení ve vzduchotěsném obalu, jako je například úložná schránka. Ponecháte-li kazety po delší dobu nechráněné, nebudou tisknout správně, protože dojde k zaschnutí inkoustu.

Poznámka: K uložení tiskových kazet pro budoucí použití používejte schránku dodávanou spolu s fotografickou kazetou.

Záruka zařízení All-In-One společnosti Lexmark nepokrývá opravy poškození vzniklých použitím opakovaně naplněné kazety. Použití opakovaně naplňovaných kazet nedoporučujeme. Doplňování kazet může ovlivnit kvalitu tisku a způsobit poškození zařízení All-In-One. Doporučujeme vám používat spotřební materiál společnosti Lexmark.

## Objednání spotřebního materiálu

Chcete-li objednat příslušenství zařízení nebo vyhledat nejbližšího prodejce, navštivte webové stránky společnosti Lexmark na adrese **www.lexmark.com**.

# Řešení problémů

Informace v tomto oddílu vám pomohou vyřešit případné problémy se zařízením All-In-One. Další informace týkající se řešení problémů jsou k dispozici v aplikaci Středisko řešení Lexmark. Nápověda k otevření aplikace Středisko řešení Lexmark viz str. 19.

#### Kontrolní seznam pro řešení problémů

Než začnete řešit problém, zkontrolujte následující skutečnosti:

| $\checkmark$ | Je zdroj napájení správně zapojen do elektrické zásuvky (šipkou vzhůru)<br>a do zařízení All-In-One?       |
|--------------|----------------------------------------------------------------------------------------------------|
| V            | Je kabel USB správně připojen k počítači i k zařízení All-In-One?                                          |
| $\checkmark$ | Jsou tiskárna i počítač zapnuty?                                                                           |
| $\checkmark$ | Sejmuli jste z obou kazet ochrannou nálepku a průhlednou pásku?<br>Nápovědu najdete v instalační příručce. |
| V            | Jsou kazety správně instalovány (viz str. 39)?                                                             |
| $\checkmark$ | Je papír správně založen? Papír nesmí být do zařízení založen násilím.                                     |
| $\checkmark$ | Byl správně instalován software zařízení? Nápovědu najdete<br>v instalační příručce.                       |
| $\checkmark$ | Je tiskárna Lexmark 3100 Series nastavena jako výchozí tiskárna<br>(viz str. 54)?                          |
| V            | Používáte podporovaný operační systém?                                                                     |
| $\checkmark$ | Máte oprávnění správce? K instalaci softwaru v síti musíte mít<br>oprávnění správce.                       |

Pokud problémy přetrvávají, podle následující tabulky vyberte příslušné téma.

| Problém                                                                                                    | Strana |
|----------------------------------------------------------------------------------------------------|--------|
| Kontrolka napájení se nerozsvítila                                                                                      | 46     |
| Vyrovnávací nebo zkušební stránka se nevytiskne                                                                         | 46     |
| Po vložení disku CD se softwarem zařízení All-In-One se nic nestalo                                                     | 46     |
| Zařízení All-In-One nekomunikuje s počítačem                                                                            | 47     |
| Instalace je neúplná                                                                                                    | 47     |
| Vytiskne se prázdná stránka                                                                                             | 48     |
| Zařízení All-In-One tiskne pomalu                                                                                       | 48     |
| Tisk je příliš tmavý nebo rozmazaný                                                                                     | 48     |
| Svislé čáry jsou nejasné, okraje nejsou hladké                                                                          | 49     |
| V grafice nebo ve spojitých černých oblastech se vyskytují bílé čáry                                                    | 49     |
| V zařízení All-In-One je zablokovaný papír                                                                              | 49     |
| Skenování nebo použití naskenovaného obrázku v nějakém<br>programu trvá příliš dlouho nebo dojde k zablokování počítače | 50     |
| Skenování neproběhlo úspěšně                                                                                            | 50     |
| Požadovaný program není uveden v seznamu Odeslat naskenovaný obrázek do                                                 | 50     |
| Okraj kopie se nevytiskl                                                                                                | 51     |
| Tlačítko kopírování na ovládacím panelu nefunguje                                                                       | 51     |
| Faxování nefunguje                                                                                                    | 52     |
| Fotografická karta není rozpoznána čtečkou paměť ových karet                                                            | 52     |
| Chybové zprávy                                                                                                    | 52     |
| Odebrání a opětovné instalování softwaru                                                                                | 53     |
| Nastavení tiskárny All-In-One jako výchozí                                                                              | 54     |
| Další zdroje nápovědy                                                                                                   | 55     |

# Řešení problémů při instalaci

Informace v tomto oddílu vám pomohou vyřešit případné problémy při instalaci.

#### Kontrolka napájení se nerozsvítila

- 1 Zkontrolujte připojení zdroje napájení k zařízení All-In-One (viz str. 6).
- 2 Zkontrolujte připojení napájecího kabelu.
- **3** Stiskněte tlačítko **Napájení** na ovládacím panelu.

#### Vyrovnávací nebo zkušební stránka se nevytiskne

- 1 Ujistěte se, že jste z obou kazet sejmuli ochrannou nálepku a průhlednou pásku. Další informace o instalaci kazet viz str. 39.
- 2 Zkontrolujte, zda jsou kazety správně instalovány (viz str. 39).
- **3** Ujistěte se, že je papír správně založen a není zasunut příliš silně do zařízení All-In-One (viz str. 8).
- **4** Zkontrolujte, zda je tiskárna Lexmark 3100 Series nastavena jako výchozí tiskárna (viz str. 54).

#### Po vložení disku CD se softwarem zařízení All-In-One se nic nestalo

Poklepejte na ikonu **Tento počítač** na pracovní ploše a poté poklepejte na ikonu jednotky CD-ROM.

V systému Windows XP poklepejte na ikonu **Start** • **Tento počítač** a poté poklepejte na ikonu jednotky CD-ROM.

Poznámka: Pokud je vypnuto automatické spuštění, poklepejte na soubor setup.exe.

#### Zařízení All-In-One nekomunikuje s počítačem

- 1 Odpojte a znovu připojte oba konce kabelu USB. Nápovědu najdete v instalační příručce.
- 2 Odpojte napájení z elektrické zásuvky a znovu jej připojte. Pokud se zařízení nezapnulo, stiskněte tlačítko Napájení. Nápovědu najdete v instalační příručce.
- **3** Restartujte počítač. Pokud stále dochází k problémům, odinstalujte a znovu nainstalujte software (viz str. 53).

#### Instalace je neúplná

Software možná nebyl řádně instalován. Vyzkoušejte následující postupy řešení:

1 Klepněte na tlačítko Start - Nastavení ▶ Ovládací panel ▶ Systém.

Windows XP: klepněte na tlačítko Start > Ovládací panel > Tiskárny a ostatní hardware > Tiskárny a faxy.

- 2 Klepněte na položku Vlastnosti.
- 3 Používáte-li systém Windows 98 nebo Windows Me, klepněte na kartu Správce zařízení.

Používáte-li systém Windows 2000 nebo Windows XP, klepněte na kartu Hardware a pak klepněte na tlačítko **Správce zařízení**.

4 Vyhledejte kategorii Další zařízení. Pokud v této kategorii najdete jakákoliv zařízení Lexmark, označte je a stiskněte klávesu **Delete**.

**Poznámka:** Kategorie Další zařízení je zobrazena, jen pokud se v systému nacházejí neznámá zařízení. Nemažte žádné položky Lexmark, které nejsou uvedeny v kategorii Další zařízení.

5 Vložte disk CD a znovu nainstalujte software. Nerestartujte počítač. Nápovědu najdete v instalační příručce.

# Řešení problémů při tisku

#### Vytiskne se prázdná stránka

- 1 Ujistěte se, že jste z obou kazet sejmuli ochrannou nálepku a průhlednou pásku. Další informace o instalaci kazet viz str. 39.
- 2 Zkontrolujte, zda jsou kazety správně instalovány (viz str. 39)?
- **3** Ujistěte se, že je papír správně založen a není zasunut příliš silně do zařízení All-In-One (viz str. 8).
- **4** Zkontrolujte, zda je tiskárna Lexmark 3100 Series nastavena jako výchozí tiskárna (viz str. 54).

#### Zařízení All-In-One tiskne pomalu

- 1 Zavřete všechny nepoužívané programy. Dostupná pamět' nemusí být dostatečná.
- 2 Ujistěte se, že parametr Kvalita/rychlost v okně Vlastnosti tisku je nastaven na hodnotu **Běžná** nebo **Rychlý tisk** (viz str. 18).
- 3 Zkuste vytisknout menší soubor. Pokud je dostupná pamět' nedostatečná, pak pravděpodobně nebude možné tisknout rozsáhlé soubory. Zvažte zakoupení větší paměti.

Poznámka: Soubory s fotografiemi se obvykle vyznačují větší velikostí. Zkuste snížit rozlišení skenování.

#### Tisk je příliš tmavý nebo rozmazaný

- 1 Vyjímejte papíry při výstupu z tiskárny. Před další manipulací nechte zaschnout inkoust.
- 2 Upravte nastavení Kvalita/rychlost v okně Vlastnosti tisku (viz str. 18) *nebo* aplikaci All-In-One Center (viz str. 14).

Nastavení kvality/rychlosti **Lepší** nebo **Nejlepší** může při tisku na běžný papír způsobit rozmazání. Zkuste použít nastavení **Běžná**.

- **3** Otevřete aplikaci Středisko řešení Lexmark (viz str. 19).
- 4 Na kartě Údržba klepněte na položku Vyčistit oprava vodorovných pruhů.

#### Svislé čáry jsou nejasné, okraje nejsou hladké

- 1 Nastavte rychlost/kvalitu tisku v okně Vlastnosti tisku (viz str. 18). Lepší kvality tisku dosáhnete pomocí voleb Lepší nebo Nejlepší.
- 2 Vyrovnejte tiskové kazety. Postup při vyrovnání tiskových kazet:
  - a Otevřete aplikaci Středisko řešení Lexmark (viz str. 19).
  - b Na kartě Údržba klepněte na položku Vyrovnat oprava rozmazaných okrajů.

#### V grafice nebo ve spojitých černých oblastech se vyskytují bílé čáry

Vyčistěte trysky tiskové kazety. Pokud není zařízení All-In-One delší dobu používáno, může dojít k zanesení trysek tiskové kazety. Postup při čištění trysek tiskových kazet:

- 1 Otevřete aplikaci Středisko řešení Lexmark (viz str. 19).
- 2 Na kartě Údržba klepněte na položku Vyčistit oprava vodorovných pruhů.

#### V zařízení All-In-One je zablokovaný papír

- 1 Uvolněte zablokovaný papír podle pokynů na obrazovce.
- 2 Ujistěte se, že používáte papír určený pro inkoustové tiskárny. Seznam doporučených papírů viz str. 9.
- **3** Zkontrolujte, zda zakládáte papír správně (viz str. 8).
- 4 Ověřte, že je vodicí lišta přisunuta k levému okraji papíru (viz str. 8).

# Řešení problémů se skenováním, kopírováním a faxováním

# Skenování nebo použití naskenovaného obrázku v nějakém programu trvá příliš dlouho nebo dojde k zablokování počítače

Snižte rozlišení skenování. Rozlišení skenování se velice liší od rozlišení tisku a obecně se nastavuje mnohem nižší. Postup při změně rozlišení skenování:

- 1 Spust'te aplikaci Lexmark All-In-One Center (viz str. 13).
- 2 V oddílu Skenovat vyberte volbu Zobrazit další nastavení skenování.
- 3 Klepněte na tlačítko Zobrazit rozšířené nastavení skenování.
- 4 Na kartě Skenování v okně Rozšířené nastavení skenování zadejte nižší rozlišení skenování.

#### Skenování neproběhlo úspěšně

Software možná nebyl řádně instalován. Postupujte podle pokynů v části "Zařízení All-In-One nekomunikuje s počítačem" na str. 47.

# Požadovaný program není uveden v seznamu Odeslat naskenovaný obrázek do

Postup při přidání požadovaného programu do seznamu Odeslat naskenovaný obrázek do:

- 1 Spust'te aplikaci Lexmark All-In-One Center (viz str. 13).
- 2 V části Odeslat obrázek do vyberte možnost Hledat další.
- 3 Klepněte na tlačítko Rozšířené vyhledávání.
- 4 Ze seznamu vyberte aplikace, které chcete přidat, a klepněte na tlačítko Přidat.
- 5 Uložte změny klepnutím na tlačítko Zavřít.

#### Okraj kopie se nevytiskl

Ověřte tyto skutečnosti:

- Originál je správně orientován na skleněné ploše (viz str. 11).
- Plocha, kterou chcete zkopírovat, není větší než tisknutelná oblast na stránce. Použijte funkci **Přizpůsobit na stránku**.

Postup použití funkce Přizpůsobit na stránku:

- 1 Spust'te aplikaci Lexmark All-In-One Center (viz str. 13).
- 2 V oddílu Kopírovat vyberte volbu Zobrazit další nastavení kopírování.
- **3** V části Zvětšit/zmenšit klepněte na druhé tlačítko a vyberte z příslušného rozbalovacího seznamu volbu **Přizpůsobit na stránku**.
- 4 Opakujte kopírování dokumentu.

#### Tlačítko kopírování na ovládacím panelu nefunguje

Ověřte tyto skutečnosti:

- 1 Počítač je zapnutý. Indikátor napájení musí svítit.
- 2 Kabel USB je správně připojen k počítači i k zařízení All-In-One.
- **3** Software je řádně instalován. Nápovědu najdete v instalační příručce. Kopírka bude fungovat, jen pokud je software nainstalován.
- 4 V pravém dolním rohu obrazovky je zobrazena ikona rychlého spuštění zařízení Lexmark 3100 Series All-In-One a tato ikona není označena červenou značkou "X". Pokud je ikona označena touto značkou, odeberte a znovu nainstalujte software (viz str. 53).

Poznámka: Pokud ikona zařízení Lexmark 3100 Series není v pravém dolním rohu obrazovky zobrazena, otevřete aplikaci All-In-One Center (viz str. 13).

#### Faxování nefunguje

Máte-li problémy s přijímáním nebo odesíláním faxů, zkontrolujte tyto skutečnosti:

- Zařízení All-In-One i počítač jsou zapnuté.
- Počítač je připojen k telefonní lince. Podmínkou faxování je funkční telefonické spojení.
- V počítači je nainstalovaný funkční faxmodem.
- V počítači je nainstalovaný faxový software z disku CD.
- Požadovaným ovladačem faxu je výchozí ovladač v aplikaci All-In-One Center.

Chcete-li zkontrolovat výchozí ovladač faxu, postupujte takto:

- 1 Otevřete aplikaci All-In-One Center (viz str. 13).
- 2 Klepněte na položku Rozšířené nastavení skenování.
- 3 Klepněte na položku Fax.

**Poznámka:** Faxy DSL (digital subscriber line), ISDN (integrated services digital network) a kabelové modemy *nejsou* faxové modemy a *nejsou* podporovány.

# Fotografická karta není rozpoznána čtečkou paměť ových karet

- Kartu vyjměte a znovu vložte.
- Odpojte a znovu připojte kabel USB.

### Chybové zprávy

Pokud se zobrazí některá z následujících chybových zpráv, postupujte podle pokynů na obrazovce.

- Zablokování papíru
- Otevřený kryt
- Dochází inkoust
- Došel papír
- Chyba kazety

#### Odebrání a opětovné instalování softwaru

Pokud software All-In-One nefunguje správně nebo pokud se při pokusu použít zařízení All-In-One zobrazí zpráva o problémech s komunikací, bude pravděpodobně nutné odinstalovat a znovu nainstalovat software zařízení.

- 1 Na pracovní ploše vyberte volby Start ▶ Programy ▶ Lexmark 3100 Series ▶ Odinstalovat Lexmark 3100 Series.
- 2 Při odinstalování softwaru All-In-One postupujte podle pokynů na obrazovce.
- **3** Restartujte počítač a znovu nainstalujte software.
- 4 Vložte disk CD a nainstalujte software podle pokynů na obrazovce. Nápovědu najdete v instalační příručce.

#### Kontrola nastavení portu

1 Klepněte na tlačítko Start > Nastavení > Tiskárny.

Windows XP: klepněte na tlačítko Start > Ovládací panel > Tiskárny a ostatní hardware > Tiskárny a faxy.

- 2 Pravým tlačítkem klepněte na ikonu zařízení Lexmark 3100 Series.
- **3** V místní nabídce vyberte volbu Vlastnosti.
- 4 Windows 98/Me: klepněte na kartu Podrobnosti.

Windows 2000 nebo Windows XP: klepněte na kartu Porty.

- 5 Ověřte tyto skutečnosti:
  - Port je nastaven na hodnotu **USB**.
  - Port není nastaven na hodnotu File.

Poznámka: Pokud port USB není uveden, odinstalujte a znovu nainstalujte software zařízení All-In-One (viz str. 53).

#### Nastavení tiskárny All-In-One jako výchozí

#### Windows 98 a Windows Me:

- 1 Klepněte na tlačítko Start > Nastavení > Tiskárny.
- 2 Pravým tlačítkem klepněte na ikonu zařízení Lexmark 3100 Series.
- **3** Ověřte tyto skutečnosti:
  - Je vybrána možnost Nastavit jako výchozí.
  - Není vybrána možnost **Pozastavit tisk**.

#### Windows 2000:

- 1 Klepněte na tlačítko Start > Nastavení > Tiskárny.
- 2 Pravým tlačítkem klepněte na ikonu zařízení Lexmark 3100 Series.
- **3** Ověřte tyto skutečnosti:
  - Je vybrána možnost Nastavit jako výchozí.
  - Není vybrána možnost Pozastavit tisk.
  - Není vybrána možnost Používat tiskárnu offline.

#### Windows XP:

- Klepněte na tlačítko Start ► Ovládací panel ► Tiskárny a ostatní hardware ► Tiskárny a faxy.
- 2 Zkontrolujte stav ikony zařízení Lexmark 3100 Series:
  - Musí být nastavena jako výchozí tiskárna (označeno zaškrtnutím). Pokud zařízení Lexmark 3100 Series není nastaveno jako výchozí tiskárna, klepněte pravým tlačítkem na její ikonu a vyberte možnost Nastavit jako výchozí.
  - Není označena popisem Pozastavena. Pokud je příslušná ikona označena jako Pozastavená, klepněte na ni pravým tlačítkem a vyberte možnost Pokračovat.
  - Ikona je označena popisem Připravena. Pokud je příslušná ikona označena jako Offline, klepněte na ni pravým tlačítkem a vyberte možnost Použít tiskárnu Online.

### Další zdroje nápovědy

Pokud předcházející řešení nepomohla odstranit problém se zařízením All-In-One:

- Vyhledejte další informace týkající se řešení problémů v programu Středisko řešení Lexmark:
  - 1 Klepněte na tlačítko Start ▶ Programy ▶ Lexmark 3100 Series ▶ Lexmark 3100 Series Středisko řešení.
  - 2 Klepněte na kartu Řešení problémů na levé straně obrazovky.
- Navštivte naše webové stránky na adrese http://support.lexmark.com/.

# Poznámky

#### Poznámky o vyzařování

#### Prohlášení o kompatibilitě komise FCC (Federal Communications Commission)

Zařízení Lexmark 3100 Series 4477-001/4478-001 bylo testováno a bylo shledáno jako vyhovující omezením kladeným na digitální zařízení třídy B podle části 15 pravidel komise FCC. Při provozu by měly být splněny tyto dvě podmínky: (1) toto zařízení nesmí způsobovat škodlivé interference a (2) toto zařízení se musí vyrovnat s jakoukoliv interferencí, včetně interference, která by mohla způsobit provozní potíže.

Omezení třídy B komise FCC isou navržena s úmvslem poskytovat rozumnou ochranu před škodlivými vlivy interference při instalaci v domácnostech. Toto zařízení generuje, používá a může vyzařovat rádiové vlny a není-li nainstalováno a používáno v souladu s těmito pokyny, může způsobit nežádoucí rušení příjmu rozhlasu. Neexistuje však záruka, že se tyto rušivé vlivy při určité iństalaci nevyskytnou. Pokud toto zařízení působí rušivě na příjem rozhlasu či televize, což lze ověřit vypnutím či zapnutím zařízení, měl by se uživatel pokusit o nápravu, a to takto:

- Změnit orientaci či pozici antény.
- Zvětšit vzdálenost mezi zařízením a přijímačem.

- Připojit zařízení do zásuvky na jiném okruhu, než je připojen přijímač.
- V případě potřeby se porade s prodejcem nebo servisním technikem.

Výrobce neodpovídá za jakékoliv rušení příjmu rozhlasu nebo televize způsobené používáním jiných než doporučených kabelů nebo neoprávněnými změnami či úpravami tohoto zařízení. Neoprávněné změny či úpravy by mohly být příčinou toho, že uživatel nebude oprávněn se zařízením pracovat.

Poznámka: Kompatibilita zařízení s nařízeními komise FCC týkaiícími se elektromagnetické interference pro výpočetní techniku třídy B by měla být zajištěna použitím správně stíněného a uzemněného kabelu. například Lexmark č. 1329605 určeného pro paralelní připojení či č. 12A2405 pro připojení USB. Použití náhradního kabelu, který by nebyl správně stíněný ani uzemněný, by mohlo vést k porušení nařízení komise FCC.

Otázky týkající se informací o kompatibilitě posílejte na tuto adresu:

Director of Lexmark Technology & Services Lexmark International, Inc. 740 West New Circle Road Lexington, KY 40550 (859) 232-3000

#### Industry Canada compliance statement

This Class B digital apparatus meets all requirements of the Canadian Interference-Causing Equipment Regulations.

#### Avis de conformité aux normes de l'industrie du Canada

Cet appareil numérique de la classe B respecte toutes les exigences du Règlement sur le matériel brouilleur du Canada.

#### Směrnice EU

Tento výrobek splňuje ochranné požadavky Rady EU dané direktivami 89/336/EEC a 73/23/EEC upravujícími v rámci přibližování a harmonizace zákonů členských států elektromagnetickou kompatibilitu a bezpečnost elektrických zařízení navržených pro použití v rámci daných napěť ových limitů.

Prohlášení o splnění požadavků direktivy bylo podepsáno ředitelem výrobní a technické podpory společnosti Lexmark International, S.A., Boigny, France.

Tento výrobek splňuje omezení EN 55022 třídy B a bezpečnostní požadavky EN 60950.

#### The United Kingdom Telecommunications Act 1984

This apparatus is approved under the approval number NS/G/1234/ J/100003 for the indirect connections to the public telecommunications systems in the United Kingdom.

#### Japanese VCCI notice

この装置は、情報処理装置等電波 障害自主規制協議会(VCCI)の 基準に基づくクラスB情報技術装 置です。この装置は、家庭環境で 使用することを目的としています が、この装置がラジオやテレビジ ョン受信機に近接して使用される と、受信障害を引き起こすことが あります。

取扱説明書に従って正しい取り扱 いをしてください。

#### ENERGY STAR

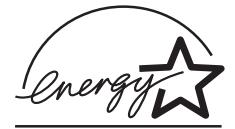

Program ENERGY STAR pro kancelářská zařízení je výsledkem partnerského úsilí organizace EPA a výrobců výpočetní techniky prosadit zavedení energeticky úsporných výrobků a omezit tak znečišť ování ovzduší při výrobě elektrické energie.

Společnosti zúčastněné v tomto programu poskytují výrobky, které se v případě, že nejsou používány, samy vypnou. Díky této funkci se sníží jejich spotřeba elektrické energie až o polovinu. Společnost Lexmark si cení své účasti v tomto programu.

Společnost Lexmark International, Inc., partner programu ENERGY STAR, potvrzuje, že tento výrobek vyhovuje pravidlům programu ENERGY STAR stanoveným pro energetickou účinnost.

#### Úrovně hluku

Následující měření byla provedena v souladu s normou ISO 7779 a zveřejněna v souladu s normou ISO 9296.

| 1 metr - průměrný tlak<br>zvuku, dBA |        |  |
|--------------------------------------|--------|--|
| Tisk                                 | 44 dBA |  |

# Rejstřík

#### Α

All-In-One Center, viz Lexmark All-In-One Center 13

#### В

Bezpečnostní informace ii

#### С

Co chci udělat tisk fotografie 17 tisk na nekonečný papír 17 tisk na obě strany papíru 17 tisk obálky 17 tisk plakátu 17 změna nastavení kvality tisku 17 změna nastavení rychlosti tisku 17 zobrazení dalších nápadů k tisku 17

## Č

části jednotka skeneru 6 ovládací panel 5 podpěra papíru 5 sloty pamět'ových karet 5 části zařízení All-In-One 5 černobílý tisk 18 čištění, trysky tiskových kazet 41

#### D

dialogové okno Byla vložena paměťová karta 24 digitální fotografie All-In-One Center 13 práce s 23 dopisnice vkládání 9 duplex 18

#### Е

Editor fotografií Lexmark otevření 21 použití 21 e-mail skenování do 29

#### F

fax odeslání 36 problémy, řešení 52 faxování 36 fotografické karty vkládání 9 fotografický papír vkládání 9 fotografie oříznutí 28 přidání textu 26 sdílení 29 skenování 34 tisk 17 tisk bez okrajů 27 úpravy 29 vyhledání 24 fotografie bez okrajů tisk 27 fólie vkládání 10

#### G

grafické nástroje čára 21 guma 21 kapátko 21 odstranění červených očí 21 oříznutí 21 štětec 21 text 21 tužka 21 výplň 21

#### Η

Hlavní stránka All-In-One Náhled 15 oddíl Kopírovat 14 oddíl Skenovat 14 Oddíl Tvůrčí úlohy 15 hlavní vypínač 7

#### 

informace o autorských právech ii informace o vydání ii inkoustové kazety zobrazení množství inkoustu 19 instalace tiskové kazety 39 instalace hardwaru 5 instalace softwaru 5

#### Κ

Karta Kontaktní informace 20 Karta Kvalita/kopie 18 Karta Nastavení papíru 18 Karta Návody 19 Karta Rozšířené 20 Karta Rozvržení tisku 18 Karta Řešení problémů 19 karta Stav 19 Karta Údržba 20 kazetv čištění trysek 41 otření 41 vvrovnání 40 výrobní čísla 38 zobrazení množství inkoustu 19 kazety, tiskové čištění kontaktů 41 čištění trvsek 41 instalace 39 ochrana 43 vvimutí 38 vyrovnání 40 výměna 38 výrobní čísla 38 kontakty, otření 41 kopie 18 kopírování 35

#### L

Lexmark All-In-One Center otevření 13 použití 13

#### Μ

množství inkoustu zobrazení 19

#### Ν

nabídka Co chci udělat 17 nabídka Uložit nastavení 18 nastavení kopírování 14 nastavení skenování 14 nastavení, uložení pro pozděiší použití 18 nažehlovací fólie tisk 17 vkládání 10 Náhled náhled před skenováním 15 náhled před tiskem nebo kopírováním 15 Tlačítko Zobrazit náhled 34

nekonečný papír vkládání 10 nekonečný papír, tisk 17

#### 0

obálky tisk 9.17 obiednání spotřebního materiálu 43 oboustranný tisk. viz duplex ochrana tiskových kazet 43 odebrání softwaru 53 okno Stav tisku změna způsobu zobrazení 20 okraje, fotografie bez okrajů viz bez okrajů 27 opakovat obrázky 15 orientace výběr 18 oříznutí fotografií 28 ovládací panel 7

#### Ρ

paměť ové karty vložení 11 papír použitelné typy 31 vkládání 31 plakáty tisk 17 popis software 13 potahovaný papír vkládání 9 problémy při tisku 48 vytiskne se prázdná stránka 48 problémy, řešení kontrolní seznam 44 problémy při instalaci 46 problémy při tisku 48 problémy s faxováním 50 problémy s kopírováním 50

problémy se skenováním 50 vytiskne se prázdná stránka 48 Program Středisko řešení Lexmark 19 Karta Kontaktní informace 20 Karta Návodv 19 Karta Rozšířené 20 Karta Řešení problémů 19 Karta Stav tiskárny 19 Karta Údržba 20 otevření 19 přeinstalování softwaru 53 přidání textu do rozvržení stránkv 26 přidání textu k fotografiím 30 přístup k fotografii z paměť ové karty 24 z počítače 24

#### R

registrační karty vkládání 9 rozvržení výběr 18 rozvržení stránky, výběr balík obrázků 26 bez okrajů 26 pohlednice 26 stránky alba 26 zakoupené 26

#### Ř

řešení problémů při instalaci 46

#### S

skenování 34 software All-In-One Center 13 Editor fotografií 21 popis 13 přeinstalování 53

Správce paměť ových karet 22 Středisko řešení 19 Vlastnosti tisku 17 vyjmutí 53 software zařízení All-In-One 13 spotřební materiál objednání 43 Správce paměť ových karet použití 22 stav zařízení All-In-One 19 stránka alba 26 stránka Správa a řešení problémů 16 Stránka Uložené obrázky oddíl Otevřít pomocí... 15 oddíl Vytisknout kopii... 16 stránky alba 30

#### Š

špatná kvalita tisku 48

#### T

text přidání k fotografiím 30 přidání rozvržení stránky 26 tisk 31 bez okraiů 27 digitální fotografie 26 fotografie 17 obálkv 9, 17 plakáty 15, 17 stránka alba 26 tiskové kazety čištění trysek 41 instalace 39 ochrana 43 otření trysek 41 vyjmutí 38 vyrovnání 40 výměna 38 výrobní čísla 38 zobrazení množství inkoustu 19

tiskové trysky, otření 41 tlačítko Barevná kopie 7 tlačítko Černobílá kopie 7 tlačítko pro posun papíru 7 tlačítko Skenovat 7 Tlačítko Zobrazit náhled 34 trysky tiskových kazet čištění 41 trysky, tiskové otření 41 Tvůrčí úlohy All-In-One Center 15 typ papíru výběr 18

#### Ú

úpravy fotografií 29

#### V

velikost papíru výběr 18 více kopií 18 více obrázků 15 vkládání dopisnice 9 fotografické karty 9 fotografický papír 9 fólie 10 lesklý papír 9 nažehlovací fólie 10 nekonečný papír 10 papír 8 potahovaný papír 9 registrační karty 9 vlastní velikost papíru 10 vlastní velikost papíru vkládání 10 Vlastnosti tisku 17 Karta Kvalita/kopie 18 Karta Nastavení papíru 18 Karta Rozvržení tisku 18 karty 18 nabídka Co chci udělat 17 nabídka Uložit nastavení 18

nabídka Volbv 18 otevření 17 vyjmutí tiskových kazet 38 vyrovnání tiskových kazet 40 vytiskne se prázdná stránka 48 výběr rozvržení fotografií 26 výměna tiskových kazet 38 výrobní čísla barevná kazeta 38 černá kazeta 38 fotografická kazeta 38 výrobní číslo barevné kazety 38 výrobní číslo černé kazetv 38 výrobní číslo fotografické kazety 38

#### W

webové stránky, Lexmark 55

#### Ζ

zvuk, *viz* zvukové upozornění zvukové upozornění zapnutí a vypnutí 20

#### Ž

žádné okraje, *viz* fotografie bez okrajů 27

www.lexmark.com